# MANUAL DE USUARIO DE APACHE OFBIZ OPENTAPS

# Contenido

| 1 | INTI | RODL  | JCCION                                          | 1 |
|---|------|-------|-------------------------------------------------|---|
| 2 | GRU  | JPOS  | DE SEGURIDAD                                    | 2 |
| 3 | MÓ   | DULC  | D WAREHOUSE                                     | 5 |
|   | 3.1  | REC   | EPCIÓN DE STOCK                                 | 6 |
|   | 3.2  | REA   | LIZAR ENVIO DE PEDIDOS                          | 7 |
| 4 | MÓ   | DULC  | D CRM                                           | 0 |
|   | 4.1  | VER   | IFICAR PEDIDOS 1                                | 0 |
|   | 4.2  | SEG   | UIMIENTO POSVENTA 1                             | 1 |
|   | 4.3  | AGR   | REGAR UN PARTICIPANTE AL EQUIPO CRMSFA 1        | 1 |
|   | 4.4  | CRE   | ACIÓN DE UN EQUIPO EN CRMSFA 1                  | 2 |
|   | 4.5  | CRE   | ACIÓN DE CAMPAÑAS DE MARKETING 1                | 5 |
|   | 4.6  | CRE   | ACIÓN Y SEGUIMIENTO DE CASOS 1                  | 5 |
|   | 4.7  | MIS   | CASOS 1                                         | 7 |
|   | 4.8  | BUS   | CAR CASOS 1                                     | 7 |
|   | 4.9  | CAS   | OS PARA EL CLIENTE 1                            | 8 |
|   | 4.10 | PER   | FIL DEL CLIENTE 2                               | 0 |
|   | 4.11 | HIST  | FORIAL DE COMPRAS DEL CLIENTE 2                 | 1 |
| 5 | ADN  | MINIS | TRACIÓN DEL SISTEMA OPENTAPS 2                  | 2 |
|   | 5.1  | SER   | VICIO PREVENTA 2                                | 2 |
|   | 5.1. | 1     | UTILIZAR EL BLOG 2                              | 2 |
|   | 5.1. | 2     | ADMINISTRACIÓN DEL BLOG INCLUIDO EN LA TIENDA 2 | 3 |
|   | 5.1. | 3     | CREACION DE UN BLOG 2                           | 4 |
|   | 5.1. | 4     | CREACION DE UN ARTICULO 2                       | 5 |
|   | 5.2  | CON   | IFIGURACIÓN DE FEED BACK MEDIANTE ENCUESTAS 2   | 9 |
|   | 5.2. | 1     | CREACION DE LA ENCUESTA                         | 2 |
| 6 | MÓ   | DULC  | D Ecommerce                                     | 8 |
|   | 3)C  | ómo   | quiere pagar?                                   | 8 |
| 7 | MÓ   | DULC  | ) PURCHASING                                    | 1 |
|   | 7.1  | GES   | TION DE COMPRAS E INVENTARIO 4                  | 1 |

### **1** INTRODUCCION

En el presente manual contempla la funcionalidad del Sistema Apache Ofbiz Opentaps, una aplicación orientada a trabajar en todo el ámbito empresarial, desarrollada por apache Ofbiz como una herramienta de software libre bajo lenguaje de programación Java soportada por base de datos como postgres.

Conoceremos 7 módulos importantes de la aplicación como:

| WAREHOUSE  | (ALMACEN)    |
|------------|--------------|
| CRM-SFA    | (CRM)        |
| FINANCIAL  | (FINANCIERO) |
| CATALOG    | (CATÁLOGO)   |
| PURCHASING | (COMPRAS)    |
| ECOMMERCE  | (ECOMMERCE)  |

PARTY ADMIN (PARTICIPANTES)

# 2 GRUPOS DE SEGURIDAD

Antes de empezar con los manuales es necesario indicar que opentaps posee diferentes grupos de para los usuarios que se encuentran habilitados en el sistema, como describe en la siguiente imagen.

| - |                                                                                                    |   |
|---|----------------------------------------------------------------------------------------------------|---|
|   | ACCOUNT_OWNER Permissions granted to account owners, including view and update on the contacts of the account             | - |
|   | ACCOUNT_OWNER Permissions granted to account owners, including view and update on the contacts of the account             |   |
|   | ACCTG_FUNCTNL_ADMIN Accounting permission for all accounting functions.                                                   |   |
|   | ASSETMAINTADMIN Asset Maintenance Admin group, has all maintenance permissions.                                           |   |
|   | ASSETMAINTTECH Asset Maintenance Technician group, has view and update.                                                   | = |
|   | BIZADMIN Permisos completos para las Aplicaciones de Negocio, no posee permisos técnicos.                                 | - |
|   | CATALOGADMIN Administrador del Catálogo, tiene todos los permisos de Catálogo.                                            |   |
|   | CATALOGADMIN_LTD Administrador Limitado del Catálogo, tiene permisos limitados de Catálogo.                               |   |
| ļ | COMPDOCADMIN CompDoc admin group, all permissions.                                                                        |   |
| l | CONTACT_OWNER Permissions granted to conact owners                                                                        |   |
| ļ | CONTENT_USER Grupo de usuarios de contenidos; todos los permisos de contenido limitados                                   |   |
| I | CRMSFA_CONTACT_TASKS Use CRMSFA for tasks, activities, and emails only                                                    |   |
| I | CRMSFA_LOGIN_ONLY For testing: Permission to login and view basic screens only. No permission to see or modify data       |   |
| į | CRMSFA_SYSTEM System user privileges for automatically performed functions in CRM/SFA                                     |   |
| ł | CRMSFA TASKS ONLY Use CRMSFA for tasks, activities, and emails only                                                       |   |
|   | CSR B2B Customer Service Rep with permissions accounts, leads, contacts, cases, activities, opportunities, guotes, orders |   |
| 1 | CSR B2C B2C Customer Service Rep with permissions accounts, leads, contacts, cases, activities, orders                    |   |
| I | DATAIMPORT MANAGER Dataimport Manager with permissions to perform any action in the Dataimport application                |   |
| į | FINANCIALS ADMIN Financials and Accounting Admin with permissions for all operations in both applications                 |   |
| ļ | FINANCIALS AP Financials Accounts Pavables handling permission                                                            |   |
|   | FINANCIALS AP INV Financials Accounts Pavables view/create/update invoices, view payments                                 | Ŧ |
| 1 |                                                                                                    | _ |
|   |                                                                                                    |   |

Figura 1. Permisos para usuarios en opentaps

| GRUPO DE SEGURIDAD   | DESCRIPCION                                                                                                    |  |
|----------------------|----------------------------------------------------------------------------------------------------|--|
| ACCOUNT _OWNER       | Los permisos concedidos a la cuenta de los propietarios,<br>incluyendo vista y actualización en los contactos de la<br>cuenta. |  |
| ACCTG_FUNCTNL_ADMIN  | Permiso de contabilidad para todas las funciones de contabilidad                                                               |  |
| ASSETMAINTADMIN      | Grupo de activos de mantenimiento de administración,<br>tiene todos los permisos de mantenimiento                              |  |
| ASSEMAINMAINTECH     | Grupo de activos Técnico de Mantenimiento, tiene vista<br>y actualización                                                      |  |
| BIZADMIN             | Permisos completos para las Aplicaciones de Negocio,<br>no posee permisos técnicos                                             |  |
| CATALOGADMIN.        | Administrador del Catálogo, tiene todos los permisos de<br>Catálogo                                                            |  |
| CATALOGADMIN_LTD     | Administrador Limitado del Catálogo, tiene permisos<br>limitados de Catálogo                                                   |  |
| COMPDOCADMIN         | CompDoc admin group, todos los permisos.                                                                                       |  |
| CONTACT_OWNER        | Los permisos concedidos para contactar con los propietarios                                                                    |  |
| CONTENT_USER         | Grupo de usuarios de contenidos Todos los permisos<br>de contenido limitadas                                                   |  |
| CRMSFA_CONTACT_TASKS | CRMSFA para las tareas, actividades y mensajes de correo electrónico                                                           |  |
| CRMSFA_LOGIN_ONLY    | DEMO: El permiso para iniciar sesión y ver las pantallas básicas solamente. No tiene permiso para ver o                        |  |

|                     | modificar los datos                                       |  |
|---------------------|-----------------------------------------------------------|--|
| CRMSFA_SYSTEM       | Privilegios de usuario del sistema para funciones         |  |
|                     | realizadas automáticamente en CRM / SFA                   |  |
| CRMSFA_TASKS_ONLY   | Uso CRMSFA para las tareas, actividades y mensajes de     |  |
|                     | correo electrónico                                        |  |
| CSR                 | B2B Customer Service Rep con cuentas de permisos,         |  |
|                     | clientes potenciales, contactos, casos, actividades,      |  |
|                     | oportunidades, ofertas, pedidos                           |  |
| CSR_B2C             | B2C Customer Service Rep con cuentas de permisos,         |  |
|                     | clientes potenciales, contactos, casos, actividades,      |  |
|                     | órdenes                                                   |  |
| DATAIMPORT_MANAGER  | Dataimport Manager con permisos para realizar             |  |
|                     | cualquier acción en la aplicación Dataimport              |  |
| FINANCIALS_ADMIN    | Finanzas y Administración Contabilidad con los            |  |
|                     | permisos para todas las operaciones en ambas              |  |
|                     | aplicaciones                                              |  |
| FINANCIALS_AP       | Manejo de Cuentas por Pagar                               |  |
| FINANCIALS_AP_INV   | Cuentas por Pagar facturas vista / crear / actualizar,    |  |
|                     | vista de pagos                                            |  |
| FINANCIALS_AP_PMNT  | Ver las cuentas por pagar Finanzas / crear / actualizar / |  |
|                     | aplicar los pagos, ver facturas                           |  |
| FINANCIALS_AR       | Manejo de Cuentas por cobrar Finanzas                     |  |
| FINANCIALS_AR_INV   | Ver las cuentas por cobrar Finanzas / crear / actualizar, |  |
|                     | ver pagos                                                 |  |
| FINANCIALS_AR_PMNT  | Ver las cuentas por cobrar Finanzas / crear / actualizar  |  |
|                     | / aplicar los pagos, ver facturas                         |  |
| FINANCIALS_TRANS    | Finanzas Transacciones creación, publicación, y el        |  |
|                     | permiso de la reconciliación                              |  |
| FLEXADMIN           | Grupo de administración flexible, tiene todos los         |  |
|                     | permisos granulares.                                      |  |
| FULLADMIN           | Grupo de administración completo, tiene todos los         |  |
|                     | permisos generales                                        |  |
| HUMANRES_APPROVER   | Este grupo de seguridad es para los que van a aprobar     |  |
|                     | la aplicación interna oferta de empleo.                   |  |
| LEAD_OWNER          | Los permisos concedidos para liderar propietarios         |  |
| MYPORTAL_CUSTOMER   | Usuario cliente de myPortal, el acceso limitado a los     |  |
|                     | propios custRequests, y el proyecto.                      |  |
| MYPORTAL_EMPL-NOEML | Usuario Empleado de myPortal, acceso limitado a la        |  |
|                     | projectmgr y comunicaciones, custReq, sin correo          |  |
|                     | electrónico                                               |  |
| MYPORTAL_EMPLOYEE   | Usuario Empleado de acceso myportal, limitado a las       |  |
|                     | projectmgr, Comms custRequests.                           |  |
| ORDERADMIN          | Grupo de administración Orden, tiene todos los            |  |
|                     | permisos de orden                                         |  |
| ORDERADMIN_LTD      | Grupo Limited Orden del administrador, tiene todos los    |  |

Apache Ofbiz Opentaps

|                   | permisos de orden limitada                                |  |
|-------------------|-----------------------------------------------------------|--|
| ORDERENTRY        | Grupo de orden de entrada de administrador                |  |
|                   | Permisos para la creación de pedidos.                     |  |
| ORDERENTRY_ALL    | Solicite el permiso de entrada para todas las tiendas. No |  |
| _                 | se necesita ningún papel especial.                        |  |
| ORDERPROC         | Grupo de administración para el procesamiento de          |  |
|                   | pedidos restringido.                                      |  |
| ORDERPURCH        | Entrada de pedidos con permisos de compra                 |  |
| ORDERSUPPLIER LTD | Grupo Limited Orden de administración para Agentes        |  |
| _                 | de proveedores.                                           |  |
| PARTNER OWNER     | Los permisos concedidos a parnter propietarios            |  |
| PARTYADMIN        | Grupo Partido de administración, tiene todos los          |  |
|                   | permisos del partido.                                     |  |
| POSCLERK          | POS Clerk                                                 |  |
| PRCH CLERK        | La compra de Clerk con permisos para crear órdenes de     |  |
|                   | compra                                                    |  |
| PRCH MANAGER      | Purchasing Manager con permisos para realizar             |  |
|                   | cualquier acción en la aplicación de Compras              |  |
| PRCH TEST         | Prueba de seguridad grupo de ventas                       |  |
| PROIECTADMIN      | Grupo de administración de provectos, tiene acceso a la   |  |
|                   | actualización de los provectos propios                    |  |
| PROIECTUSER       | Provecto Grupo de usuarios, ha leído, tarea crear /       |  |
|                   | asignar parte de horas v crear / actualizar el acceso a   |  |
|                   | los provectos propios.                                    |  |
| SALES MANAGER     | Gerente de Ventas con permisos para todas las cuentas.    |  |
| _                 | contactos, clientes potenciales, oportunidades, equipos,  |  |
|                   | etc.                                                      |  |
| SALES_REP         | Representante de ventas con la capacidad para crear,      |  |
|                   | ver y actualizar las cuentas, clientes potenciales,       |  |
|                   | contactos, etc, pero no dirigir equipos o desactivar      |  |
|                   | cuentas                                                   |  |
| SALES_REP_LIMITED | Representante de ventas con posibilidad de ver            |  |
|                   | solamente.                                                |  |
| SALES_REP_TRAINEE | Representante de las ventas con el acceso a las           |  |
|                   | aplicaciones y la creación de nuevos registros, pero sólo |  |
|                   | los registros de vista que se ha asignado a               |  |
| SECURITYADMIN     | Grupo de administradores de seguridad, cuenta con         |  |
|                   | todos los permisos para modificar la configuración de     |  |
|                   | seguridad en un gestor tercero                            |  |
| VIEWADMIN         | Grupo de administración Demo, tiene todos los             |  |
|                   | permisos de visualización                                 |  |
| WORKEFFORT_USER   | Grupo de usuarios WorkEffort Todos los permisos           |  |
|                   | workeffort limitados.                                     |  |
| WRHS_ADMIN        | Administrador almacenes puede realizar cualquier          |  |
|                   | acción en cualquier almacén, incluyendo la creación de    |  |

|              | nuevas bodegas o asignar usuarios a los almacenes.    |  |
|--------------|-------------------------------------------------------|--|
| WRHS MANAGER | Warehouse Manager puede realizar cualquier acción en  |  |
|              | las bodegas donde se ha asignado como Gerente         |  |
| WRHS_SHIPPER | Aplicación de almacenes envío sólo permisos           |  |
| WRHS_USER    | Usuario de la aplicación Warehouse. Configurar los    |  |
|              | permisos específicos para cada almacén en el almacén> |  |
|              | Configuración >> Miembro del Equipo.                  |  |
|              |                                                       |  |

Tabla 1. Grupos de seguridad en opentaps

Una vez revisados todos los grupos se facilita la comprensión del uso de la aplicación.

#### 3 MÓDULO WAREHOUSE

En nuestro sistema se ha creado el usuario administrador del almacén y los envíos

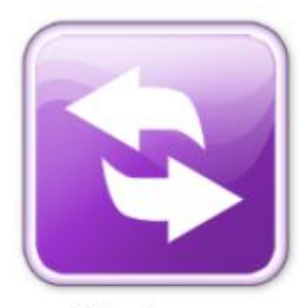

Warehouse

# **Usuario 4: Alejandro Cando**

**USUARIO: acando** 

# CONTRASEÑA: acando2014

Trabajará con la parte de envíos del módulo de almacén y la administración del mismo modulo. Con el grupo de seguridad WRSH\_ADMIN que contiene WRSH\_SHIPPER.

Al momento de ingresar al módulo por el grupo de seguridad asignado se muestra de la siguiente manera:

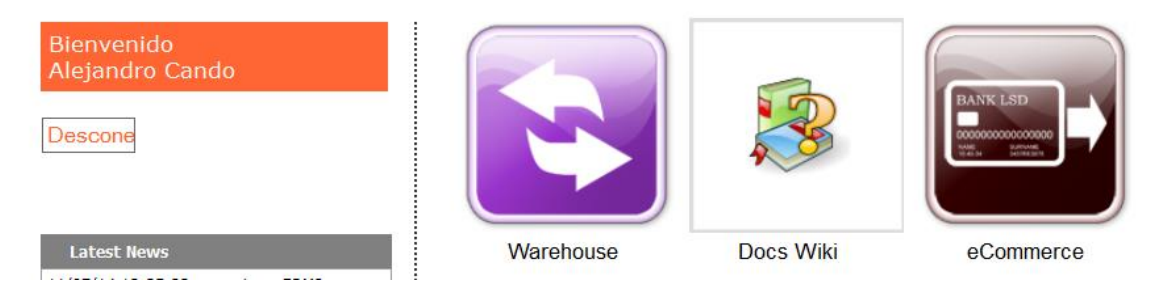

Figura 2. Ingreso al módulo Warehouse (Almacén)

Al acceder a Warehouse nos muestra el menú superior para la realización de las diferentes actividades

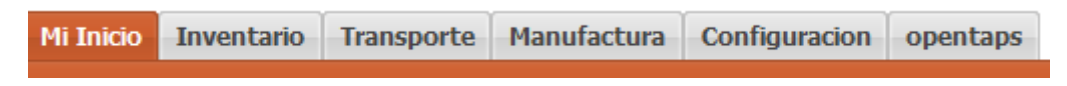

Figura 3. Menú del módulo almacén

Mi inicio.- muestra todas las novedades del almacén, envíos pendientes, enviados.

Inventario.- manejo de inventario

Transporte.- Verificamos las ordenes que tenemos para enviar

**Configuración.-** contienen la configuración del módulo dirección de envíos, dirección de origen, miembros de este grupo.

### 3.1 RECEPCIÓN DE STOCK

Para la recepción de mercadería ingresamos a inventario

Previo a la recepción hay que considerar ingresar el periodo fiscal al cual corresponde la recepción. Para esto podemos nos ayudamos de la herramienta Entity Data Maintenance, buscamos la entidad custom\_time\_period el año fiscal 01-01-2014 hasta 01-01-2015 para nuestra compañía.

Para registrar el ingreso de un ítem:

Clic en recibir un ítem

Ingresar el código de producto

El costo al cual recibe

Ingresar, y nos muestra la siguiente pantalla indicando que la orden fue recibida.

| Ocurrió lo siguiente:<br>Received 50 of hd | 002 in inventory item 10037                                |                                                                 |                           |                      |  |
|--------------------------------------------|------------------------------------------------------------|-----------------------------------------------------------------|---------------------------|----------------------|--|
| Atajos                                     | 🥬 Editar Item de Inventario                                |                                                                 |                           |                      |  |
| Abrir Pedidos Pendientes                   |                                                            |                                                                 |                           |                      |  |
| Buscar Item de Inventari                   | Editar Artículo de Inventario con Código [10037]           | Sequimiento de Inventario                                       | Artículo de transferencia | Detalles del inventa |  |
| Recibir un Item                            |                                                            | -                                                               |                           |                      |  |
| Recibir Orden de Compra                    | Código de artículo de inventario                           | 10037 No se puede cambiar esto sin volver a crear el inventario |                           |                      |  |
| Buscar Recibidos                           | Código Tipo de Stock                                       | Sin número de serie 💌                                           |                           |                      |  |
| justar Cantidades                          | Código de Producto                                         | isco Duro Seagate 750GB/ P/PC Sata/ 3.5"/7200RPM/16MB (hd002)   |                           |                      |  |
| 1ovimientos de Stock                       | Código de participante                                     |                                                                 |                           |                      |  |
| Fransferencia de                           | Propietario                                                | Company 🔛                                                       |                           |                      |  |
| Inventario                                 | Fecha de recepción                                         | 17/07/14 4 • : 52 • PM •                                        |                           |                      |  |
| Manejo de Lotes                            | Fecha de expiración                                        | 12 • : 00 • AM •                                                |                           |                      |  |
| Seguimiento de Inventari                   | Almacén                                                    | IT Services warehouse [WebStoreWarehouse]                       |                           |                      |  |
|                                            | Sitio de Almacén                                           |                                                                 |                           |                      |  |
|                                            | Código de lote                                             |                                                                 |                           |                      |  |
|                                            | Precio por unidad                                          | 45,89                                                           |                           |                      |  |
|                                            | Comentarios                                                |                                                                 |                           |                      |  |
|                                            | Disponible para reservar (ATP) / Cantidad Disponible (QOH) | 50 / 50                                                         |                           |                      |  |
|                                            |                                                            | (Esto se puede cambiar modificando el inventario físico abajo)  |                           |                      |  |
|                                            |                                                            | Actualizar                                                      |                           |                      |  |

Figura 4. Ingresar un ítem al inventario

Una vez que se reciba ya se encuentra disponible en la tienda, y nuestros clientes pueden fácilmente hacer las compras.

Apache Ofbiz Opentaps

# 3.2 REALIZAR ENVIO DE PEDIDOS

Para que uan orden o pedido sea enviado previamente debe ser aprobada, realizado el pago, al cumplir estos requisitos automaticamente pasa a la lista de Transporte al modulo Warehouse

| Centro de Especialido       | ices<br>ades informáticas | Configuración opentans    |                    |                         | Almacen: 11 Service | s warehouse (Modificar) |  |  |  |  |
|-----------------------------|---------------------------|---------------------------|--------------------|-------------------------|---------------------|-------------------------|--|--|--|--|
|                             | naporce manufactura       | comgutation opentaps      |                    |                         |                     |                         |  |  |  |  |
| Atajos                      | 🖤 Listo para              | 😻 Listo para Enviar       |                    |                         |                     |                         |  |  |  |  |
| Listo para Enviar           |                           |                           |                    |                         |                     |                         |  |  |  |  |
| Envios Entrantes            | Fecha de pedido           | Orden/Grupo de Envio      | Para               | Via Envio               | Evios por Fecha     |                         |  |  |  |  |
| Salida de Envios            | 14/06/14 17:32:42         | WS10030 / 00001 (PDF)     | Alejandra Palacios | Ecuador_Envios Express  |                     | Orden Paquete           |  |  |  |  |
| Crea una lista de seleccion | 14/06/14 17:39:21         | WS10031 / 00001 (PDF)     | Alejandra Palacios | Ecuador_Envios Express  |                     | Orden Paquete           |  |  |  |  |
| Lista de Seleccion a ser    | 14/06/14 17:41:45         | WS10032 / 00001 (PDF)     | Alejandra Palacios | Ecuador_Envios Express  |                     | Orden Paquete           |  |  |  |  |
| enviado<br>Orden Paquete    | 14/06/14 17:45:48         | WS10033 / 00001 (PDF)     | Alejandra Palacios | Ecuador_Envios Express  |                     | Orden Paquete           |  |  |  |  |
| Programar un Envio          | 14/06/14 17:48:38         | WS10034 / 00001 (PDF)     | Alejandra Palacios | Ecuador_Envios Express  |                     | Orden Paquete           |  |  |  |  |
| Programar Envios Por Lote   | 14/06/14 17:57:40         | WS10035 / 00001 (PDF)     | Anita Flores       | Ecuador_Envios Express  |                     | Orden Paquete           |  |  |  |  |
| Imprimir Etiqueta de Envio  | 18/06/14 03:41:19         | WS10041 / 00001 (PDF)     | Alejandra Palacios | Ecuador_Envios Express  |                     | Orden Paquete           |  |  |  |  |
|                             | 18/06/14 03:43:32         | WS10042 / 00001 (PDF)     | Alejandra Palacios | Ecuador_Envios Express  |                     | Orden Paquete           |  |  |  |  |
|                             | 17/07/14 18:44:36         | WSORD_10050 / 00001 (PDF) | Alberto Lucero     | Ecuador_Envios Standard |                     | Orden Paquete           |  |  |  |  |
|                             | 17/07/14 20:17:45         | WSORD_10051 / 00001 (PDF) | Alberto Lucero     | Ecuador_Envios Express  |                     | Orden Paquete           |  |  |  |  |
|                             |                           |                           |                    |                         |                     | 1 - 10 de 10            |  |  |  |  |

Como podemos visualizar se encuentran todas las ordenes pendientes.

En la Orden WSORD\_10051/0001 PDF ingresamos a Orden Paquete y nos muestra la siguiente pantalla, pero hay que tomar en cuenta que el pedido debe estar cancelado para efectuar el envío.

| Mi Inicio Inventario Tran           | sporte Manufactura Configu | racion opentaps          |                |            |           |             |                        |                          |
|-------------------------------------|----------------------------|--------------------------|----------------|------------|-----------|-------------|------------------------|--------------------------|
| Atajos<br>Listo para Enviar         | 🖤 Orden Paquete            |                          |                |            |           |             |                        |                          |
| Envios Entrantes                    | Empaquetar pedido En       | IT Services warehouse [] | VebStoreW      | areho      | usel      |             |                        |                          |
| Salida de Envios                    | Empaquetar pedido En       |                          |                | ureno      | 050]      |             |                        |                          |
| Crea una lista de seleccion         | Código de or               | den # WSORD_10051 / 0    | 0001 Escond    | er rejilla | : 🗖       |             |                        |                          |
| Abrir Lista de Seleccion            |                            | Empaquetar pedido        |                |            |           |             |                        |                          |
| Lista de Seleccion a ser<br>enviado | Código de orden WSOR       | D_10051 / Código de gru  | ipo de enví    | o 000      | 01        |             | Cliente                | e: Alberto Lucero        |
| Orden Paquete                       | Dirección de destino:      | Método de Env            | ío del transpo | rtista:    |           |             | Envío Instru           | ucción:                  |
| Programar un Envio                  | San Blas                   | 10000 EXPRES             |                |            |           |             |                        |                          |
| Programar Envios Por Lote           | ECU EC-IMB 129345          | US\$ 4,00                | o de envio par | a grupo    | de envio: |             |                        |                          |
| Imprimir Etiqueta de Envio          |                            |                          |                |            |           |             |                        |                          |
|                                     | Items a ser Empaque        | ado                      |                |            |           |             |                        |                          |
|                                     | Código de Producto         | ProductDescription       | Pedido         | QOH        | Enviado   | Empaquetado | Cantidad a empaquetar  | Paquete                  |
|                                     | IMP_INY                    |                          | 1              | 7          | 0         | 0           | 1                      | Paquete 1 💌              |
|                                     | IMP_CANON2410              |                          | 1              | 1          | 0         | 0           | 1                      | Paquete 1 💌              |
|                                     |                            |                          |                |            |           |             |                        | Paquete                  |
|                                     | Producto #                 | Cant. 1 Ítem p           | ara empaquetad | 0          |           |             | Actual Paquete Secuenc | cia: 1 Siguiente Paquete |

#### Figura 5. Envío de pedidos

En la cual podemos visualizar los productos, cantidades.

Lo primero que debemos hacer es empaquetar el pedido

Apache Ofbiz Opentaps

Luego presionamos clic en paquete

Y finalmente clic en terminado

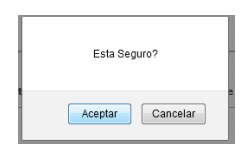

Nos pide confirmar el envió, si deseamos enviar clic en aceptar caso contrario Cancelar

Y muestra la pantalla de envió

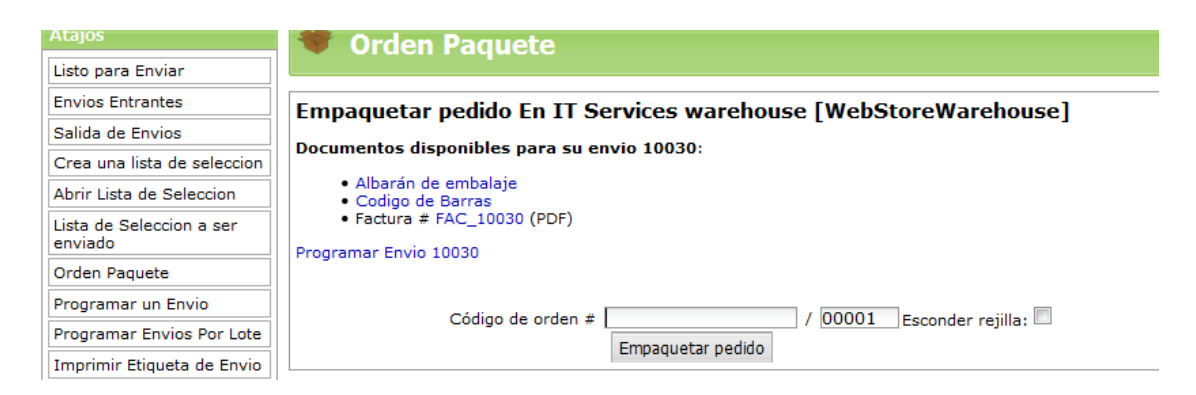

En el cual podemos verificar la factura de compra y los documentos necesarios para el despacho. Y desaparece de nuestra lista de pendientes para enviar.

Ahora como ya se encuentra empacado se encuentra listo para ser enviado, verificamos en el menú "listos para enviar"

| Atajos                      | 😻 Buscar Envio          |                            |                             |                        |
|-----------------------------|-------------------------|----------------------------|-----------------------------|------------------------|
| Listo para Enviar           |                         |                            |                             |                        |
| Envios Entrantes            | Buscar Envio(s)         |                            |                             |                        |
| Salida de Envios            |                         |                            |                             |                        |
| Crea una lista de seleccion | Código de envío :       |                            |                             |                        |
| Abrir Lista de Seleccion    | Tipo de envío :         | Cualquier tipo de envío 💌  |                             |                        |
| Lista de Seleccion a ser    | Participante destino :  |                            |                             |                        |
| enviado                     | ProductStatus :         |                            |                             |                        |
| Orden Paquete               | Código de lote :        |                            |                             |                        |
| Programar un Envio          |                         | Buscar envío(s)            |                             |                        |
| Programar Envios Por Lote   |                         |                            |                             |                        |
| Imprimir Etiqueta de Envio  |                         |                            |                             | 🐱 Excel Page 1/1 🔣 🖪 🖶 |
|                             | Código de envío         | Participante destino       | Dirección de destino        | ProductStatus          |
|                             | Envío de ventas # 10041 | Alejandra Palacios (10222) | El Ejido de Ibarra - Ibarra | Empaquetado            |
|                             | Envío de ventas # 10030 | Alberto Lucero (10270)     | San Blas - Urcuqui          | Empaquetado            |
|                             | Envío de ventas # 10020 | Alejandra Palacios (10222) | El Ejido de Ibarra - Ibarra | Empaquetado            |
|                             | Envío de ventas # 10000 | Alejandra Palacios (10222) | El Ejido de Ibarra - Ibarra | Entregado              |
|                             | Saliente # 10011        | Alejandra Palacios (10222) | El Ejido de Ibarra - Ibarra | Enviado                |
|                             | Envío de ventas # 10012 | Alejandra Palacios (10222) | El Ejido de Ibarra - Ibarra | Empaquetado            |

#### Figura 6. Listos para enviar

Y podemos verificar el estado, empacado y enviados,

| Listo para Enviar           |                                                 |                                                                                                    |            |
|-----------------------------|-------------------------------------------------|----------------------------------------------------------------------------------------------------|------------|
| Envios Entrantes            | Editar información de envío                     |                                                                                                    | Ver Envire |
| Salida de Envios            | Editar Envío                                    |                                                                                                    | Ver Ennos  |
| Crea una lista de seleccion |                                                 |                                                                                                    |            |
| Abrir Lista de Seleccion    | Código de envío                                 | 10041 Esto no se puede cambiar sin recrear el envío                                                    |            |
| Lista de Seleccion a ser    | Código de estado                                | Enviar (Empaquetado) 💌                                                                                 |            |
| enviado                     | Código de la orden primaria                     | WS10030                                                                                                |            |
| Orden Paquete               | Código principal devolución                     |                                                                                                    |            |
| Programar un Envio          | Código de secuencia del grupo primario de envío | 00001                                                                                                  |            |
| Programar Envios Por Lote   | Contenedor de lista de recogida                 |                                                                                                    |            |
| Imprimir Etiqueta de Envio  | Fecha estimada de inicio                        |                                                                                                    |            |
|                             | Fecha estimada de envío                         |                                                                                                    |            |
|                             | Esfuerzo de trabajo de envío estimado           | hand                                                                                                   |            |
|                             | Fecha estimada de llegada                       |                                                                                                    |            |
|                             | Código del Esfuerzo de trabajo llegada estimada |                                                                                                    |            |
|                             | Última fecha de anulación                       |                                                                                                    |            |
|                             | Coste estimado de envío                         | 28,6                                                                                                   |            |
|                             | Código de UDM de Moneda                         | Dolar EE.UU USD                                                                                        |            |
|                             | Instrucciones de manejo                         |                                                                                                    |            |
|                             | Almacén de origen                               | IT Services warehouse [WebStoreWarehouse]                                                              |            |
|                             | Almacén destino                                 |                                                                                                    |            |
|                             | Dirección postal de origen                      | 10362 Para: IT Services, A la atención de: Alejandro Cando, Olmedo 10-56, , Ibarra, , 100150, ECU      |            |
|                             | N° de teléfono de origen                        | 10361 593 062 612801                                                                                   |            |
|                             | Código de la dirección postal del destino       | 10380 Para: Alejandra Palacios, A la atención de: , El Ejido de Ibarra, , Ibarra, EC-RIOS, 100150, ECU |            |
|                             | Código del número de teléfono del destino       | 10371 593 062 941487                                                                                   |            |
|                             | Participante destino                            | 10222 Alejandra Palacios                                                                               |            |
|                             | Participante origen                             | Company IT Services                                                                                    |            |
|                             | Gastos de envío adicionales                     |                                                                                                    |            |
|                             | Descripción de easte de envíe adicional         | Transporto                                                                                             |            |

Figura 7. Confirmar el envío

Vamos a Salida de envíos, ingresamos al pedido que deseamos despachar, clic en editar de la parte superior y modificamos el estado ha enviado (empaquetado), y automáticamente se envía el pedido.

### 4 MÓDULO CRM

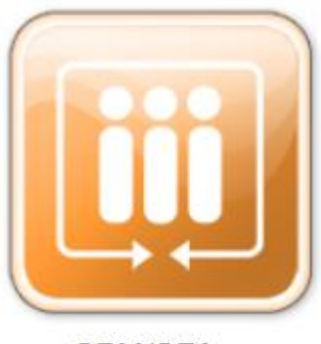

Ahora trabajaremos con el módulo CRM para administrar las relaciones con nuestros clientes para esto se d

Creo el usuario lmancheno Contraseña lmancheno2014, como argumento principal el módulo apoya en el proceso de ventas en los siguientes ítems.

CRM/SFA

### 4.1 VERIFICAR PEDIDOS

Cuando se realizan los pedidos se encuentran en estado de espera hasta que sean aprobados, mediante el ingreso al CRM, tenemos un usuario lmancheno cuya clave es lmancheno2014, al dirigirse a la pestaña pedido podrá verificar los pedidos efectuados

En el menu izquierdo presionamosmun clic en buscar pedidos.

| Mi Inicio Prospectos Con        | tactos Cuentas Cas | sos Actividades Oportunidade | s Presupuestos Pe | didos Proyecciones I | Marketing Socios | Equipos Reportes opentaps |             |
|---------------------------------|--------------------|------------------------------|-------------------|----------------------|------------------|---------------------------|-------------|
| Ultima vista: Orden WSORD_1     | .0051              |                              |                   |                      |                  |                           |             |
| Atajos<br>Mis Ordenes           | 🕎 Buscar O         | rdenes                       |                   |                      |                  |                           |             |
| Crear Orden                     | Find by            |                              |                   |                      |                  |                           |             |
| Buscar pedidos<br>Orden de cola | Find Orders Ship   | ping Address                 |                   |                      |                  |                           |             |
| Marcar como Realizado           | Código de pedido:  |                              | Código externo:   |                      |                  |                           |             |
| Devoluciones                    | PO #:              |                              | Nombre del        |                      |                  |                           |             |
| Devoluciones pendientes         | Customer:          | Type text                    | Tienda:           | Type text            | *                |                           |             |
| Buscar Devoluciones             | Estado:            | Type text 💌                  |                   | . I pe conc          |                  |                           |             |
| Crea Devoluc.                   | Producto:          | Type text                    |                   |                      |                  |                           |             |
| Listas de la compra             | Código de lote:    | Type text                    | Número de serie:  |                      |                  |                           |             |
| Buscar Lista de Envios          | Desde la fecha:    |                              | hasta la fecha:   |                      |                  |                           |             |
| Nuevo pedido                    | Creado por:        |                              |                   |                      |                  |                           |             |
| Cliente                         |                    | Buscar todos                 |                   |                      |                  |                           |             |
|                                 |                    |                              |                   |                      |                  |                           |             |
| Nombre del pedido               |                    | Fi                           | ind Orders        |                      |                  |                           |             |
| Enviar antes de la fecha        |                    |                              |                   |                      |                  |                           |             |
| Código de Producto              | Fecha de pedido    | Order Name and ID            | PO #              | Customer             | Estado           | Enviar antes de la facha  | Importe     |
| Cantidad                        | 7/17/14 20:17:45   | WSORD 10051                  | F0#               | Alberto Lucero       | Approved         | N/A                       | US\$ 396.00 |
| 1                               | 7/17/14 18:44:36   | WSORD_10050                  |                   | Alberto Lucero       | Approved         | N/A                       | US\$ 425,76 |
| Crear                           | 6/18/14 03:43:32   | WS10042                      |                   | Alejandra Palacios   | Approved         | N/A                       | US\$ 157,40 |
|                                 |                    |                              |                   |                      |                  |                           |             |

Figura 8. Buscar órdenes

Aquí es necesario ingresar en cada orden para que sea revisada oportunamente siendo enviado al correo electrónico para ser aprobada.

| CKPI/SFA DOCS WIRI en<br>Centro de Especialida<br>Mi Inicio Prospectos Con | tactos Cuentas                        | Casos Actividades Oportunidade                                  | es Pr    | esupuestos Pedidos Proye               | eccione | s Marketing                             | Socios Equipos Reportes opentaps                             |
|----------------------------------------------------------------------------|---------------------------------------|-----------------------------------------------------------------|----------|----------------------------------------|---------|-----------------------------------------|--------------------------------------------------------------|
| Ultima vista: Orden WSORD_1                                                | 10051                                 |                                                                 |          |                                        |         |                                         |                                                              |
| Atajos<br>Mis Ordenes<br>Reanudar Orden                                    | Dodido #WS                            | opp 10051 Información                                           |          | Fliizung                               | Inf     | ormación d                              | lal cantacta                                                 |
| Buscar pedidos                                                             | Peuluo #WS                            |                                                                 |          | Elija uno                              |         | Nembro                                  | Alberte Lucere (19270) (Otres medides)                       |
| Orden de cola                                                              | Nombre del<br>pedido                  |                                                                 | Actualiz | <br>Poner nedido en espera             |         | Campa                                   | Auderto Eddero (10270) (Otros pedidos)                       |
| Marcar como Realizado                                                      | Fecha de<br>realización<br>del pedido | 2014-07-17 20:17:45.838                                         |          | Cancela Orden<br><br>Lista de recogida | el      | correo<br>ectrónico<br>de<br>tificación | guadta1937@notmail.com<br>(Enviar un email de confirmación)  |
| Devoluciones pendientes Buscar Devoluciones                                | Evolución<br>de estados               | Estado actual: Aprobado<br>17/07/14 20:17:49: Aprobado Por aluc | ero      | Correo electrónico                     |         | e pedidos<br>Dirección<br>de envíos     | Para: Alberto Lucero<br>San Blas<br>Iliconui: E-C-IMB 129345 |
| Crea Devoluc.                                                              | Canal de<br>venta                     | Canal web                                                       | 0        |                                        | _       | Nros. Fon                               | CEC (Eculador) OS                                            |
| Listas de la compra<br>Buscar Lista de Envios                              | Información                           | de pago                                                         |          |                                        | Gru     | upo de envi                             | io 00001 a San Blas - Urcuqui Nuevo grupo de buque           |
| Nuevo pedido                                                               | Delivery [N                           | porte maximo: US\$ 396,00<br>o recibido]                        |          | Cancelar                               |         | Dirección<br>Método                     | San Blas - Urcuqui 💌 Nuevo Editar                            |
| Cliente                                                                    |                                       |                                                                 |          |                                        | Fi      | acturados<br>la cuenta<br>#             | Actualizar                                                   |

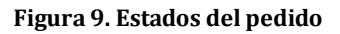

# 4.2 SEGUIMIENTO POSVENTA

Una vez efectuada la venta desde el CRM nos ingresamos a Pedidos y verificamos q nuestro pedido tenga factura

|                  |                          | Find Orders            |                    |           |                          |                                 |
|------------------|--------------------------|------------------------|--------------------|-----------|--------------------------|---------------------------------|
| Fecha de pedido  | Order Name and ID        | PO#                    | Customer           | Estado    | Enviar antes de la fecha | Importe                         |
| 7/17/14 20:17:45 | WSORD_10051              |                        | Alberto Lucero     | Completed | N/A                      | US\$ 396,00                     |
| 7/17/14 18:44:36 | WSORD_10050              |                        | Alberto Lucero     | Approved  | N/A                      | US\$ 425,76                     |
| 6/18/14 03:43:32 | WS10042                  |                        | Alejandra Palacios | Approved  | N/A                      | US\$ 157,40                     |
| 6/18/14 03:41:19 | WS10041                  |                        | Alejandra Palacios | Approved  | N/A                      | US\$ 157,40                     |
| 6/18/14 03:39:10 | WS10040                  |                        | Alejandra Palacios | Completed | N/A                      | US\$ 157,40                     |
| 6/14/14 17:57:40 | WS10035                  |                        | Anita Flores       | Approved  | N/A                      | US\$ 299,72                     |
| 6/14/14 17:48:38 | WS10034                  |                        | Alejandra Palacios | Approved  | N/A                      | US\$ 157,40                     |
| 6/14/14 17:45:48 | WS10033                  |                        | Alejandra Palacios | Approved  | N/A                      | US\$ 157,40                     |
| 6/14/14 17:41:45 | WS10032                  |                        | Alejandra Palacios | Approved  | N/A                      | US\$ 157,40                     |
| 6/14/14 17:39:21 | WS10031                  |                        | Alejandra Palacios | Approved  | N/A                      | US\$ 157,40                     |
| Page 1           | of 2   🕨 🔰   🔅 🛛 10 reco | rds per page.   🚡 Expo | rt To Excel        |           |                          | Displaying records 1 - 10 of 14 |

Aquí verificamos el estado para proceder a llamar a nuestro cliente a confirmar su conformidad con el producto

### 4.3 AGREGAR UN PARTICIPANTE AL EQUIPO CRMSFA

Al crear nuestro usuario para el CRM debeos crear una relación con el grupo de Ventas. Para lo cual hace lo siguiente:

1- Debemos crear un participante como empleado , que en grupo de seguridad sea representante de ventas .

Apache Ofbiz Opentaps

- 2- Ingresar a Apache Ofbiz Opentaps con permisos de administrador
- 3- Elegir Participantes
- 4- Cresar nuevo
- 5- Grupo de Participantes
- 6- Ingresar el Nombre del grupo (Grupo Ventas)
- 7- El grupo tendrá como Rol principal ACOUN TEAM

Para agregar a nuestro participante al Grupo Ventas.

- 1- Ingresar como administrador a Participante
- 2- Buscar el Participante (lmancheno)
- 3- Elegir la viñeta RELACIONES
- 4- En el cuadro Agregar relación a participante ingresamos la relación de destino

| Add other party relati | onship            |
|------------------------|-------------------|
| Id Grupo Destino       | 10254             |
| en el rol de           | Account Manager 🔹 |
| is A                   | •                 |
| Id Grupo Origen        | Grupo Ventas      |
| en el rol de           | Account Team      |
| Estado                 |                   |
| Desde fecha            |                   |
| Hasta fecha            |                   |
| Grupo de seguridad     |                   |
| Comentarios            |                   |
|                        | Enviar            |

#### Figura 10. Agregar Relación a participante

Automáticamente se agrega la relación creada y para a ser un usuario crm al cual podemos agregar prospectos y puede hacer uso total del CRM

| CÓDIGO DE PARTICIPANTE    | EN EL ROL DE    | IS A OF PARTY           | EN EL ROL DE | DESDE FECHA | HASTA FECHA - COMENTARIOS - ACTUALIZAR | BORRAR     |
|---------------------------|-----------------|-------------------------|--------------|-------------|----------------------------------------|------------|
| Leonardo Mancheno [10254] | Account Manager | Grupo de Ventas [10280] | Account Team | 29/07/14    | Actualiza                              | r Eliminar |

Figura 11. Relación del participante con Acount Team CRMSFA

#### 4.4 CREACIÓN DE UN EQUIPO EN CRMSFA

Milinicio Prospectos Contactos Cuentas Casos Actividades Oportunidades Presupuestos Pedidos Proyecciones Marketing Socios Equipos Reportes opentaps

#### Figura 12. Menú principal módulo CRMSFA

1- Ingresar a Equipos

2- Y verificamos que el Grupo Ventas creado mediante el módulo de participantes automáticamente se despliega

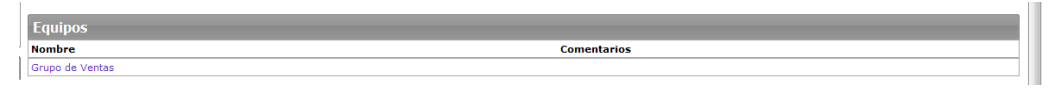

Figura 13. Equipos en CRMSFA

3.- Si queremos agregar un nuevo, ingresamos a crear equipo y colocamos el nombre deseado

4.- Ingresamos al Grupo Ventas presionando un clic sobre el nombre en donde muestra los miembros del grupo.

|    | 📣 Ver Equipo                                       |             |                          |
|----|----------------------------------------------------|-------------|--------------------------|
|    | Equipo                                             |             | Editar Desactivar Equipo |
|    | Nombre Grupo de Ventas<br>Comentarios              |             |                          |
|    | Miembros del Equipo                                |             |                          |
| ñ. | Nombre                                             | Rol         |                          |
| ŗ  | Leonardo Mancheno (10254)                          | Team Leader | Actualzar Eliminar       |
| I. | Guadalupe Flores ADMINISTRATOR (admin)             | Team Leader | Actualizar Eliminar      |
|    | Nuevo Miembro 🗐 🗐 🕼<br>Rol Team Leader 💌<br>Añadir |             |                          |

Figura 14- Ver Equipo CRMSFA

- 5- Agregamos a como nuevo miembro al grupo a nuestro usuario (lmancheno) con un rol de team leader
- 6- Y ahora el administrador puede agregar los clientes potenciales encontrados como prospectos que considere necesarios.
- 7- Ingresar a propectos

| CRM/SFA Financials Pur                      | rchasing Warehouse   | Party Admin Ca      | talog <u>more</u>         |                      |                       |                       | admin              | Perfil   Atajos   Desco | onectar |
|---------------------------------------------|----------------------|---------------------|---------------------------|----------------------|-----------------------|-----------------------|--------------------|-------------------------|---------|
| Mi Inicio Prospectos Conta                  | actos Cuentas Caso   | os Actividades Opo  | rtunidades Presupue       | estos Pedidos Proy   | recciones Marketing   | Socios Equipos        | Reportes opentaps  |                         |         |
| Ultima vista: MARIA DEL CARME               | EN RAYO HIR Bug caus | ing WG-1111 to ma M | lissing items in shipment | . Orden ORD_10071 0  | RISTIAN PATINIO Aleja | ndra Palacios Automol | pile               |                         |         |
| Atajos<br>Mis Prospectos<br>Crear Prospecto |                      | ectos               |                           |                      |                       |                       |                    |                         |         |
| Buscar Prospectos                           | LandID               | Manshar             | Annulidan                 | Nombre de la como    | Qinded                | Estada Destánia       | Número de Teléfore | Dissesión de C Mail     |         |
| Fusionar Prospectos                         | Lead ID              | Nombre              | Apellidos                 | Nombre de la comp    | Ciudad                | Estado/Provincia      | Numero de Telefono | Direction de E-Mail     |         |
| Subir Oportunidad                           | 10010                | Lana                | Lee                       | Limitiess Leads Inc. | Los Angeles           |                       |                    | lana@limitiess.com      |         |
| Requerir Catalogo                           | 10011                | Colorian            | Champers                  | Lead Company         | IDADDA                |                       |                    |                         |         |
| Current Currenter                           | 10012                | CRISTIAN            | PATINIO                   |                      | IDARKA                |                       | 60640540           |                         |         |
|                                             | 10014                | FERNANDA            | CARDENAS                  |                      | IBARRA                |                       | 02040548           |                         |         |
| Crear Contacto                              | 10015                | NELSON              | OCAMPO                    |                      | IBARRA                |                       | 62612273           |                         |         |
|                                             | 10016                | NELSON LEOPOLDO     | OCAMPO ANDRADE            |                      | IBARRA                |                       | 02012273           |                         |         |
| Crear Caso                                  | 10017                | HECTOR              | VALENCIA                  |                      | IBARRA                |                       |                    |                         |         |
| Curren Durantza 🗖                           | 10018                | MARLENE             | SANCHEZ                   |                      | IBARRA                |                       | 62602606           |                         |         |
|                                             | 10019                | EDISON              | ORTEGA                    |                      | IBARKA                |                       | 62202009           |                         |         |
| Crear Oportunidad 🛛 💌                       | 10020                | NELSON              | ARCOS GORDON              |                      | IBARRA                |                       | 62611919           |                         |         |
|                                             | 10021                | SANDRA PATRICIA     | ESCOBAR EGAS              |                      | IBARRA                |                       | 62643109           |                         |         |
|                                             | 10022                | ARTURO              | ROSERO                    |                      | IBARRA                |                       | 2600423            |                         |         |
|                                             | 10023                | CARLOS AMILCAR      | JIMENEZ CUATIMPAZ         |                      | IBARRA                |                       | 62542075           |                         |         |
|                                             | 10024                | DIEGO               | TORRES                    |                      | IBARRA                |                       |                    |                         |         |
|                                             | 10025                | IMELDA LUCIA        | TAIMAL PUETATE            |                      | IBARRA                |                       | 62637066           |                         |         |
| 001 102 242 40 0000 / · · · · ·             | 1 10 11 10014        | LUIS                | CUASTUZA                  |                      | IBARRA                |                       |                    |                         |         |

Figura 15. Prospectos

8- Si presionamos un clic sobre el nombre del prospecto automáticamente nos indica la información del mismo

| CRM/SFA Financials Pr        | urchasing Warehouse Party Adr                | nin Catalog <u>mor</u>     | re                     |                           | [                                              |                    | admin   Perfil   / | Atajos   De<br>Search | esconectar<br>20 📀 |
|------------------------------|----------------------------------------------|----------------------------|------------------------|---------------------------|------------------------------------------------|--------------------|--------------------|-----------------------|--------------------|
| Mi Inicio Prospectos Con     | tactos Cuentas Casos Actividad               | es Oportunidades           | Presupuestos Pedidos   | Proyecciones Marketing    | Socios Equip                                   | oos Reportes ope   | entaps             |                       |                    |
| Ultima vista: MARIA DEL CARM | MEN RAYO HIR   Bug causing WG-1111 t         | ma Missing items in        | shipment Orden ORD_100 | 71 CRISTIAN PATINIO Aleja | andra Palacios Aut                             | comobile           |                    |                       |                    |
| Atajos<br>Mis Prospectos     | 8 Ver Margen                                 |                            |                        |                           |                                                |                    |                    |                       |                    |
| Crear Prospecto              | Prospecto                                    |                            |                        |                           |                                                | Duplicar Prospecto | Calificar Margen   | Editar                | Eliminar           |
| Buscar Prospectos            |                                              |                            |                        |                           |                                                |                    |                    | _                     |                    |
| Fusionar Prospectos          | Nombre de la compañia<br>Nombre              | (10016)<br>NELSON LEOPOLDO |                        |                           | Apellidos                                      |                    |                    |                       |                    |
| Subir Oportunidad            | Estado                                       | Assigned                   |                        |                           | Apenidos                                       | 00/11/0//10/02     |                    |                       |                    |
| Requerir Catalogo            | Primer Nombre (Local)                        |                            |                        | Ap<br>Fecha               | pellido (Local)<br>de Nacimiento               |                    |                    |                       |                    |
| Crear Cuenta 🗖               | Titulo<br>Ingresos Anuales<br>Industria      |                            |                        | Moneda d<br>Numero        | Departamento<br>le Preferencia<br>de empleados |                    |                    |                       |                    |
| Crear Contacto               | Propiedad<br>Coding SIC                      |                            |                        |                           | Simbolo ticker                                 |                    |                    |                       |                    |
| Crear Caso                   | Descripción<br>Nota Importante               |                            |                        |                           |                                                |                    |                    |                       |                    |
| Crear Prospecto              | Fuentes                                      |                            |                        |                           |                                                |                    |                    |                       |                    |
| Crear Oportunidad            | Campana Marketing<br>Persona Responsable por | Guadalupe ADMINIST         | RATOR                  |                           |                                                |                    |                    |                       |                    |
| Form. Cartas                 | Reasignar a                                  |                            |                        |                           |                                                |                    |                    |                       |                    |
| Form Carta Modelo            |                                              | Reasignar                  |                        |                           |                                                |                    |                    |                       |                    |
| Bienvenida a nuevos 💌        |                                              |                            |                        |                           |                                                |                    |                    |                       |                    |
| Salida                       | Compos porsonolizados                        |                            |                        |                           |                                                |                    |                    |                       |                    |
| Request= Texto 💌             | Campos personalizados                        |                            |                        |                           |                                                |                    |                    |                       |                    |

Figura 16. Información del prospecto

9- Verificamos que tienen como responsable a l administrador, en el campo Reasignar a

presionamos clic sobre la imagen <sup>©</sup> que nos permitirá buscar los miembros de nuestro equipo elegir el usuario (Leonardo Mancheno) presionamos clic en reasignar y cambia el responsable.

| specto                                       |                            |                                                         | Duplicar Prospec |
|----------------------------------------------|----------------------------|---------------------------------------------------------|------------------|
| Nombre de la compañia<br>Nombre<br>Estado    | (10016)<br>NELSON LEOPOLDO | Apellidos                                               | OCAMPO ANDRAI    |
| Primer Nombre (Local)<br>Saludo<br>Titulo    | Assigned                   | Apellido (Local)<br>Fecha de Nacimiento<br>Departamento |                  |
| Ingresos Anales<br>Industria<br>Propiedad    |                            | Moneda de Preferencia<br>Numero de empleados            |                  |
| Codigo SIC<br>Descripción                    |                            | Simbolo ticker                                          |                  |
| Clasificaciones                              |                            |                                                         |                  |
| Campana Marketing<br>Persona Responsable por | Leonardo Mancheno          |                                                         |                  |
|                                              |                            |                                                         |                  |

Figura 17. Reasignación de responsable

10- Al ingresar el usuario lmancheno a verificar los prospectos que posee visualiza lo siguiente:

| CRM/SFA     | Docs Wiki      | eComm          | erce        |         |                              |                                           |                                                          |                                              |                                                            |                                                  |                                      |                                      |                       | Imancheno   | Perfil    | Atajos   De | sconectar |
|-------------|----------------|----------------|-------------|---------|------------------------------|-------------------------------------------|----------------------------------------------------------|----------------------------------------------|------------------------------------------------------------|--------------------------------------------------|--------------------------------------|--------------------------------------|-----------------------|-------------|-----------|-------------|-----------|
| PR          | ser            | vic            | 25          |         |                              |                                           |                                                          |                                              |                                                            |                                                  |                                      |                                      |                       |             |           | Search      | 🥴 🧭       |
| 10          | Centro de Espe | cialidades Inf | ormáticas   |         |                              |                                           |                                                          |                                              |                                                            |                                                  |                                      |                                      |                       |             |           |             |           |
| Mi Inicio   | Prospectos     | Contacto       | s Cuentas   | Casos   | Actividades                  | Oportunidades                             | Presupuestos                                             | Pedidos                                      | Proyecciones                                               | Marketing                                        | Socios                               | Equipos                              | Reportes              | opentaps    |           |             |           |
| Ultima vist | a: CRISTIAN    | PATINIO 0      | rden WSORD_ | 10051 0 | orden WSORD_1                | 0050                                      |                                                          |                                              |                                                            |                                                  |                                      |                                      |                       |             |           |             |           |
| Atajos      |                | 9              | Mis Pr      | ospec   | tos                          |                                           |                                                          |                                              |                                                            |                                                  |                                      |                                      |                       |             |           |             |           |
| Mis Prosp   | ectos          |                | 111311      | oopee   |                              |                                           |                                                          |                                              |                                                            |                                                  |                                      |                                      |                       |             |           |             |           |
| Crear Pro   | ospecto        | Lead           | l List      |         |                              |                                           |                                                          |                                              |                                                            |                                                  |                                      |                                      |                       |             |           |             |           |
| Buscar P    | rospectos      |                |             |         |                              | An allida a                               | New                                                      |                                              | oiuded                                                     |                                                  | Calada D                             |                                      | Mérenne               | de Teléfene | Discosi   | a da E Mail | 1.1       |
| Fusionar    | Prospectos     | Le             |             | N       | ombre                        | Apellidos                                 | NOT                                                      | ibre de la con                               | iip Ciudad                                                 |                                                  | Estado/P                             | rovincia                             | Numero                | Je releiono | Direccio  | n de E-Mail |           |
| Subir Op    | ortunidad      | 10             | 013         | м       | ARIA DEL CARN                | IEN RAYO HIRU                             | A                                                        |                                              | IBARRA                                                     |                                                  |                                      |                                      | 6301629               | 4           |           |             |           |
| Requerir    | Catalogo       | 10             | 016         | N       | ELSON LEOPOLD                | 00 0CAMPO A                               | NDRADE                                                   |                                              | IBARRA                                                     |                                                  |                                      |                                      | 6261227               | 3           |           |             |           |
|             |                |                | 4 Page 1    | of 1    | $\rightarrow$ H I $\bigcirc$ | 20 records pe                             | er page. 🛛 🚡 Exp                                         | ort To Excel                                 |                                                            |                                                  |                                      |                                      |                       |             | Displayin | g records 1 | - 2 of 2  |
| Crear Cu    | enta           |                |             |         |                              |                                           |                                                          |                                              |                                                            |                                                  |                                      |                                      |                       |             |           |             |           |
| Crear Co    | ntacto         |                |             |         |                              |                                           |                                                          |                                              |                                                            |                                                  |                                      |                                      |                       |             |           |             |           |
| Crear Cas   | 50             |                |             |         | This a                       | Opentaps C<br>application is free s<br>It | open Source ERP<br>oftware under th<br>is also available | + CRM 1.5.0.<br>e terms of th<br>under comme | opentaps is a to<br>e Affero Genera<br>ercial licenses fro | rademark of C<br>I Public Licens<br>om Open Sour | pen Sourc<br>e v3 WITH<br>ce Strateg | e Strategie<br>ABSOLUTE<br>ies, Inc. | s, Inc.<br>LY NO WARR | ANTY.       |           |             |           |
| Crear Pro   | ospecto        |                |             |         |                              |                                           | Para obtener ma                                          | (c) Oper<br>ayor informa                     | n Source Strateg<br>cion Opentaps, S                       | gies, Inc.<br>Siga con nosot                     | ros en <b>f</b>                      | y E                                  |                       |             |           |             |           |
| Crear Op    | ortunidad      |                |             |         |                              |                                           |                                                          |                                              |                                                            |                                                  |                                      |                                      |                       |             |           |             |           |
|             |                |                |             |         |                              |                                           |                                                          |                                              |                                                            |                                                  |                                      |                                      |                       |             |           |             |           |

Figura 18. Prospectos asignados

# 4.5 CREACIÓN DE CAMPAÑAS DE MARKETING

# 4.6 CREACIÓN Y SEGUIMIENTO DE CASOS

Para iniciar la Creación de los casos, únicamente lo podemos efectuar de contactos, ingresamos a la viñeta casos, ingresamos en la opción crear casos y llenar los campos que requiere

| CRM/SFA              | Docs Wiki             | eCommer     | ce                  |                           |                    |                             |                  |             |                  |             |        |         |          | Imancheno |
|----------------------|-----------------------|-------------|---------------------|---------------------------|--------------------|-----------------------------|------------------|-------------|------------------|-------------|--------|---------|----------|-----------|
| Ĩť                   | Ser<br>Centro de Espe |             | <b>PS</b><br>mátkas |                           |                    |                             |                  |             |                  |             |        |         |          |           |
| Mi Inicio            | Prospectos            | Contactos   | Cuentas Ca          | isos Activ                | vidades            | Oportunidades               | Presupuestos     | Pedidos     | Proyecciones     | Marketing   | Socios | Equipos | Reportes | opentaps  |
| Ultima vist          | a: Vacaciones         | Agosto Anit | a Flores Alejand    | tra Palacios              | Publicida          | ad General FERNAN           | IDA CARDENAS R   | oad and Tra | ck Pay Per Click | Advertising |        |         |          |           |
| Atajos<br>Casos de   | mi Grupo              | Û           | Crear Ca            | <b>SO</b>                 |                    |                             |                  |             |                  |             |        |         |          |           |
| Crear Ca<br>Buscar C | asos                  |             | Co                  | uenta Inic<br>ntacto Inic | ial C<br>ial 1     | ompany<br>0222              |                  |             |                  |             |        |         |          |           |
| Crear Cu             | enta                  |             |                     | Priorid                   | ad 🚺               | 4edium (5) 💌                |                  |             |                  |             |        |         |          |           |
| Crear Co             | ntacto                |             |                     | ті                        | po F               | Petición de ayuda           |                  | •           |                  |             |        |         |          |           |
| Crear Cas            | 60                    |             |                     | Raz<br>Títu               | on E<br>Ilo D      | esconoce configu            | racion de la Cam | ara         |                  |             |        |         |          |           |
| Crear Pro            | ospecto               |             |                     | Descripci                 | ón <sup>A</sup> ir | dquirio una cama<br>nternet | ra, desconoce co | nfiguracior | n desde el       |             |        |         |          |           |
| Crear Op             | ortunidad             |             |                     | Nota Inter                | na                 | yuda urgente , eo           | quipo se enceunt | ra conecta  | ido en hotel     |             |        |         |          |           |
|                      |                       |             |                     |                           |                    | Crear Caso                  |                  |             |                  |             |        |         |          |           |

Figura 19. Creación de un caso

Cuenta inicial: información de nuestra compañía

Contacto inicial: Nuestro cliente

Prioridad: depende del caso puede ser: Critica 1, Alta 3, Media 5, Baja 7, en espera 9

Razón podemos elegir entre:

Funcionalidad Compleja (complex funcionality)

Existe un problema (existing problema)

Instrucciones no claras (instructions no clear)

Nuevo problema (new problem)

Usuario no asistió a entrenamiento (user didn't attend training)

Título: Nombre o título del caso

Descripción: Añadir descripción breve del caso

Nota interna: alguna observación interna.

Una vez registrada la información presiona clic en CREAR CASO

Cuando nosotros creamos un caso inmediatamente nos muestra varias opciones que podemos realizar con el caso, podemos verificar el historial donde se encuentra todo lo que realizamos con el caso, podemos Agregar tareas, eventos, crear notas, registrar llamadas, registrar envió de correos electrónicos.

| Historia    | al del Caso      |              |                        |                   |                            |                     |                  |
|-------------|------------------|--------------|------------------------|-------------------|----------------------------|---------------------|------------------|
| Estado      |                  |              | Fecha                  |                   |                            |                     |                  |
| Enviado     |                  |              | 22/08/14 03:43:38      |                   |                            |                     |                  |
|             |                  |              |                        |                   |                            |                     |                  |
| Activid     | ades Pendiente   | s            |                        |                   |                            | Nuevo Evento        | Nueva Tarea      |
| Tipo        | <u>Proposito</u> | Actividad    | <u>Estado</u>          | Fecha Planeada    | Fecha Límite               | Elimin              | ar               |
|             |                  |              |                        |                   |                            |                     |                  |
| Marcad      | lores y Archivos |              |                        |                   |                            | Agregar a Favoritos | Subir Archivo    |
| Nombre      | C                | lasificacion | Des                    | cripción          | Fecha de creación          |                     |                  |
|             |                  |              |                        |                   |                            |                     |                  |
| Notas       |                  |              |                        |                   |                            |                     | Crear Nuevo      |
| Nota de i   | nformación       | Cre          | ado por                |                   | Note Date Time             |                     |                  |
| Verificar u | rgente           | Gua          | dalupe Flores ADMINIST | RATOR             | 22/08/14 03:43:38          |                     | ×                |
|             |                  |              |                        |                   |                            |                     |                  |
| Historia    | a de Actividade  | s            |                        |                   |                            | Registrar Llamada   | Registrar Correo |
| Tipo        | Proposito        | Actividad    | Estado                 | Fecha de Iniciada | <u>Fecha de Finalizada</u> | Elin                | ninar            |

#### Figura 20. Historial del caso

### 4.7 MIS CASOS

Ofbiz Opentaps, lleva un registro individual de casos de acuerdo al usuario que creo la petición, si ingresamos al menú MIS CASOS automáticamente nos muestra mis casos creados

| Centro de Especialió                                                      | ices<br>dades Informáticas                    |                                        |                                                                                                    |                                                                  |                          |                         | Search                                                  |
|---------------------------------------------------------------------------|-----------------------------------------------|----------------------------------------|----------------------------------------------------------------------------------------------------|------------------------------------------------------------------|--------------------------|-------------------------|---------------------------------------------------------|
| li Inicio Prospectos Co                                                   | ontactos Cuentas                              | Casos Actividades                      | Oportunidades Presupuestos P                                                                                                    | Pedidos Proyecciones Ma                                          | rketing Socios Equipo    | s Reportes opentaps     | 5                                                       |
| Itima vista: Necesita conoc                                               | cer acerca d Cáma                             | ra no graba Desconoce cor              | nfiguracion d Alejandra Palacios Llam                                                                                                 | nado Su caso ha sido creado                                      | Estamos trabajando en su |                         |                                                         |
| Atajos<br>Mis Casos                                                       | Atajos<br>Mis Casos                           |                                        |                                                                                                    |                                                                  |                          |                         |                                                         |
| Crear Caso                                                                | Mis Casos                                     |                                        |                                                                                                    |                                                                  |                          |                         | Casos de mi Grupo                                       |
| Buscar Casos                                                              |                                               | 0                                      | Título                                                                                                    |                                                                  | Estado                   | Tipo                    | Razón                                                   |
|                                                                           | Prioridad -                                   | Case Id                                | Thuro                                                                                                    |                                                                  |                          |                         |                                                         |
| Crear Cuenta 🛛 🔽                                                          | Prioridad -<br>5                              | 10031                                  | Necesita conocer acerca de la conex                                                                                                   | kion de la camara                                                | Submitted                | Request For Information | Instructions not clear                                  |
| Crear Cuenta 🛛 🔽<br>Crear Contacto 🕞                                      | Prioridad -<br>5<br>14 4 Page                 | 10031<br>1 of 1   ▶ ▶    ۞             | Necesita conocer acerca de la conex<br>10 records per page.   🔓 Export                                                                | kion de la camara<br>To Excel                                    | Submitted                | Request For Information | Instructions not clear<br>Displaying records 1 - 1 of 1 |
| Crear Cuenta 🔹 💽<br>Crear Contacto 💽<br>Crear Caso 💽                      | 5<br>14 4 Page                                | 10031<br>1 of 1   ▶ ▶    ♦             | Necesita conocer acerca de la conex<br>10 records per page.                                                                           | xion de la camara<br>To Excel                                    | Submitted                | Request For Information | Instructions not clear<br>Displaying records 1 - 1 of 1 |
| Crear Cuenta 🛛 🗣<br>Crear Contacto 🗣<br>Crear Caso 🔹<br>Crear Prospecto 🗣 | Prioridad ~       5       14     4       Page | Case 10<br>10031<br>1 of 1   ▶ ▶     ♦ | Necesita conocer acerca de la conex<br>10 records per page. Export<br>Opentaps Open Source ERP + C<br>columnitation de source ERP + C | kion de la camara<br>To Excel<br>IRM 1.5.0. opentaps is a trader | Submitted                | Request For Information | Instructions not clear<br>Displaying records 1 - 1 of 1 |

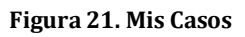

#### 4.8 BUSCAR CASOS

El menú Buscar Casos me va a permitir visualizar todos los casos creados por mi Grupo de Ventas

|                   | <br>        |              |                            |                            |       |           |                         |                             |
|-------------------|-------------|--------------|----------------------------|----------------------------|-------|-----------|-------------------------|-----------------------------|
| tajos             | Busc        | ar Casos     |                            |                            |       |           |                         |                             |
| lis Casos         |             |              |                            |                            |       |           |                         |                             |
| irear Caso        | Find by     |              |                            |                            |       |           |                         |                             |
| uscar Casos       | [ Administ  |              |                            |                            |       |           |                         |                             |
| Curanta           | Advanced    |              |                            |                            |       |           |                         |                             |
| ear Cuenca        |             | Título:      |                            |                            |       |           |                         |                             |
| ear Contacto      |             | Prioridad:   | Tune text                  | ×                          |       |           |                         |                             |
| aar Caco          |             | Estador      | Type text                  |                            |       |           |                         |                             |
| ear Caso          |             | Latado.      | Type text                  |                            |       |           |                         |                             |
| rear Prospecto    |             | Tipo:        | Type text                  | ~                          |       |           |                         |                             |
| roar Oportunidad  |             |              |                            |                            |       |           |                         |                             |
| rear opor cunicad |             |              | Buscar Casos               |                            |       |           |                         |                             |
|                   |             |              |                            |                            |       |           |                         |                             |
|                   | Prioridad - | Case Id      | Título                     |                            |       | Estado    | Тіро                    | Razón                       |
|                   | 5           | 10020        | Cámara no graba            |                            |       | Submitted | Request For Support     | Existing problem            |
|                   | 5           | 10023        | No puedo instalar          |                            |       | Submitted | Request For Support     | Instructions not clear      |
|                   | 5           | 10024        | Cámara no graba            |                            |       | Submitted | Request For Support     | Existing problem            |
|                   | 5           | 10030        | No llego el manual de      | usuario                    |       | Submitted | Request For Support     | Instructions not clear      |
|                   | 5           | 10031        | Necesita conocer acen      | ca de la conexion de la ca | amara | Submitted | Request For Information | Instructions not clear      |
|                   | 14 4 Pag    | e 1 of 1   > | H   🔅 10 records per page. | 🥃 Export To Excel          |       |           |                         | Displaying records 1 - 5 of |

Figura 22. Buscar casos

### 4.9 CASOS PARA EL CLIENTE

Cualquier información o caso creado por el cliente mediante llamada telefónica, se reflejara en su portal http://201.183.242.48:8080/ecommerce.

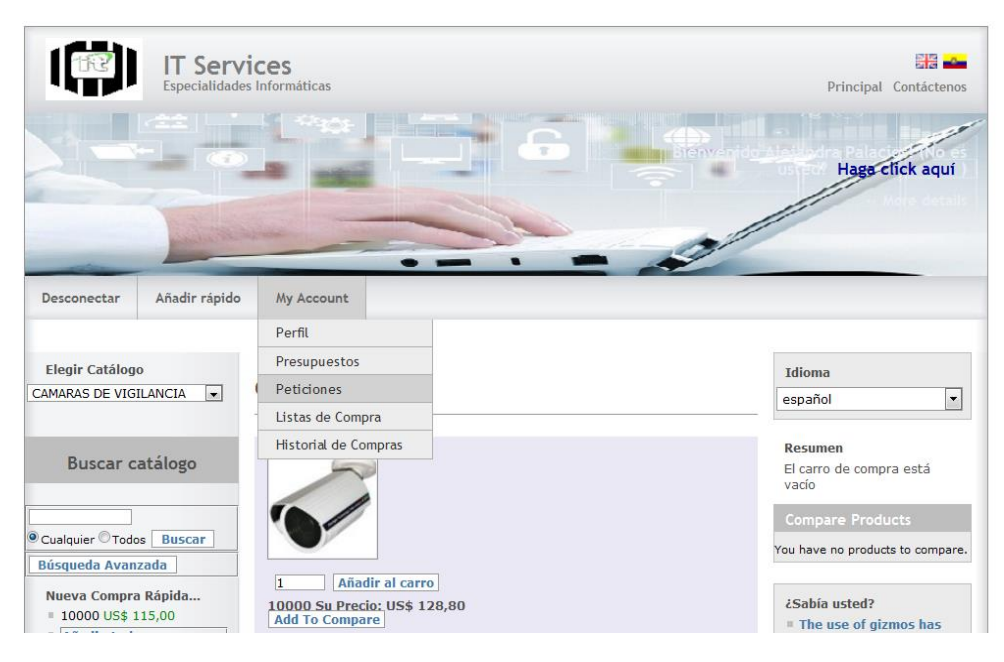

Figura 23. Mi cuenta

Si presionamos clic en la opción Peticiones , nos muestra el listado de requerimientos apertura dos

| 103        | Es                   | F Services                                 | náticas                                                              |            |                                                                                                    |       | Principal Contáctenos                            |
|------------|----------------------|--------------------------------------------|----------------------------------------------------------------------|------------|----------------------------------------------------------------------------------------------------|-------|--------------------------------------------------|
|            |                      |                                            |                                                                      | 6          |                                                                                                    | enido | Hags click aqui                                  |
| esconect   | ar Añ                | adir rápido My                             | Account                                                              | •          |                                                                                                    |       |                                                  |
| lequest H  | listory              |                                            |                                                                      |            | Fecha de patición                                                                                        |       | Idioma                                           |
| etición Nº | Tipo                 | Nombre                                     | Descripción                                                          | Estado     | Fecha de creación<br>Fecha de última<br>modificación                                                     |       | español                                          |
| .0024      | Petición<br>de ayuda | Cámara no graba                            | exexex                                                               | Enviado    | 2014-08-22 04:51:48.293<br>2014-08-22 04:51:48.293<br>2014-08-22 04:51:48.293                            | Ver   | Resumen                                          |
| 0023       | Petición<br>de ayuda | No puedo instalar                          | Necesito ayuda para instalar el<br>nuevo disco                       | Enviado    | 2014-08-22 04:37:13.320<br>2014-08-22 04:37:13.320<br>2014-08-22 04:37:13.320<br>2014-08-22 04:37:13.320 | Ver   | El carro de compra está<br>vacío                 |
| 0021       | Petición<br>de ayuda | No instala                                 | Dañado CD de instalacion                                             | Completado | 2014-08-22 04:17:14.069<br>2014-08-22 04:17:14.069<br>2014-08-22 04:18:03.964                            | Ver   | Compare Products                                 |
| 0020       | Petición<br>de ayuda | Cámara no graba                            | Cámara no graba las noches                                           | Enviado    | 2014-08-22 03:43:37.777<br>2014-08-22 03:43:37.777<br>2014-08-22 03:43:37.777                            | Ver   | You have no products to compare                  |
| 0010       | Petición<br>de ayuda | Desconoce<br>configuracion de la<br>Camara | Adquirio una camara,<br>desconoce configuracion desde<br>el internet | Completado | 2014-08-18 04:02:15.823<br>2014-08-18 04:02:15.823<br>2014-08-18 04:24:58.999                            | Ver   | ¿Sabía usted?<br>= Widgets outsell gizmos<br>2:1 |

Figura 24. Historial de peticiones

Cada uno de los requerimientos muestra la información de creación, si hay alguna modificación, y el estado, al ingresar a la opción ver , se encuentra el detalle del caso

|                        | IT S<br>Espec   | Servi<br><sup>ialidades</sup> | CES<br>Informáticas                     |                              |                            | Principal Contáctenos                                                                                                    |
|------------------------|-----------------|-------------------------------|-----------------------------------------|------------------------------|----------------------------|----------------------------------------------------------------------------------------------------|
|                        |                 |                               | -                                       |                              | stenvenit                  | Hage click aqui                                                                                                    |
|                        |                 | and the second                |                                         |                              | -                          |                                                                                                    |
| Desconectar            | Añadir          | rápido                        | My Account                              |                              |                            |                                                                                                    |
| Petición 100           | )24 Infe        | ormació                       | n                                       | Fecha                        |                            | Idioma                                                                                                    |
|                        | Tipo            | Petición                      | de ayuda                                | Fecha de petición            | 2014-08-22<br>04:51:48.293 | español                                                                                                    |
| E<br>Código de partici | stado<br>pante  | Enviado<br>10222              |                                         | Fecha de creación            | 2014-08-22<br>04:51:48.293 | Resumen                                                                                                    |
| Descri                 | ombre<br>ipción | e Cámara no graba             |                                         | Fecha de última modificación | 2014-08-22<br>04:51:48.293 | El carro de compra está<br>vacío                                                                                                   |
| M                      | oneda           |                               |                                         | Roles de petición            |                            | Compare Products                                                                                                    |
| Tienda de prod         | luctos          |                               |                                         |                              |                            | compare rioddecs                                                                                                    |
| Comentario in          | nterno          |                               |                                         |                              |                            | rou nave no products to compare.                                                                                                   |
|                        | Razón           |                               |                                         |                              |                            | /Sahía ustod?                                                                                                    |
| Items de pet           | 1010n           | Cantio                        | Importe<br>dad Importe máximo<br>≍ 0,00 |                              |                            | <ul> <li>Widgets outsell gizmos<br/>2:1</li> <li>The use of gizmos has<br/>been shown to have no<br/>negative effect on</li> </ul> |

Figura 25. Ver petición

### 4.10 PERFIL DEL CLIENTE

Si en modulo ecommerce, ingresamos al menu My account y elige la opcion Perfil , muestra la informacion personal de contacto

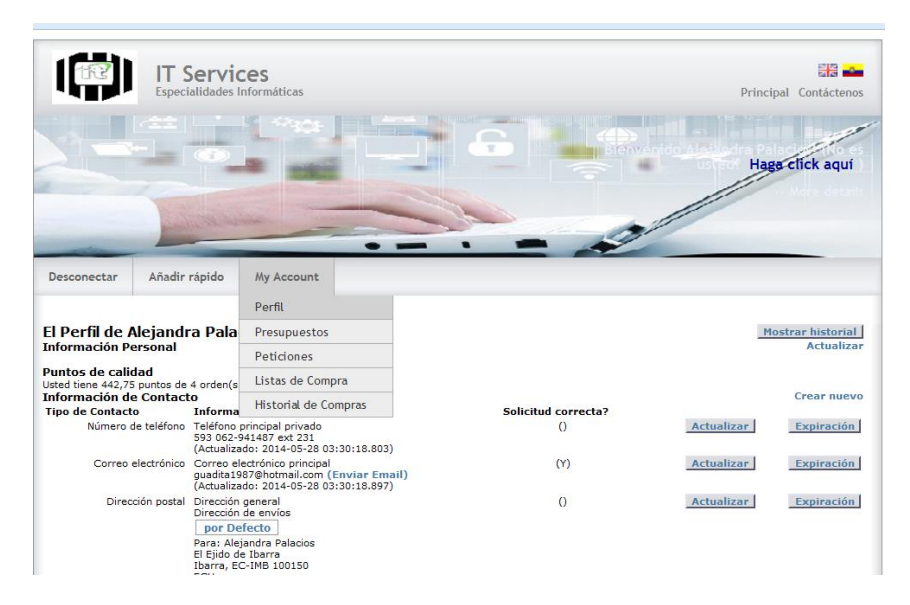

Figura 26. Perfil del cliente

Se muestra información de contacto, lo cual puede ser modificado en caso de cambio.

Al bajar por mi perfil podemos visualizar el historial de conversaciones, es decir los correos que han sido enviados al cliente

| Mensajes                    | , i                    | V                                                                                                    | er enviado y rec <sup>i</sup> | ibido |
|-----------------------------|------------------------|----------------------------------------------------------------------------------------------------|-------------------------------|-------|
| De                          | Para                   | Asunto                                                                                                    | Fecha de Envío                |       |
| Mancheno, Leonardo          | Palacios,<br>Alejandra | OFBiz - Your Request is complete: " #CR10021                                                                    | 2014-08-22<br>04:18:05.000    | Leer  |
| Mancheno, Leonardo          | Palacios,<br>Alejandra | OFBiz - Your Request is complete: " #CR10010                                                                    | 2014-08-18<br>04:25:01.000    | Leer  |
| ADMINISTRATOR,<br>Guadalupe | Palacios,<br>Alejandra | Orden de Venta ORD_10071                                                                                        | 2014-07-27<br>20:25:50.727    | Leer  |
| User, External              | Palacios,<br>Alejandra | Opentaps Demo - Order Confirmation #ORD_10071                                                                   | 2014-07-27<br>20:23:46.000    | Leer  |
| User, External              | Palacios,<br>Alejandra | Opentaps Demo - Order Confirmation #ORD_10070                                                                   | 2014-07-27<br>20:08:24.000    | Leer  |
| User, External              | Palacios,<br>Alejandra | Opentaps Demo - Order Confirmation #ORD_10060                                                                   | 2014-07-25<br>04:47:58.000    | Leer  |
| Externo, Comunicacion       | Palacios,<br>Alejandra | Opentaps Demo - Your Order Is Complete #WS10040                                                                 | 2014-06-18<br>04:14:28.000    | Leer  |
| Externo, Comunicacion       | Palacios,<br>Alejandra | Opentaps Demo - Order Confirmation #WS10042                                                                     | 2014-06-18<br>03:43:47.000    | Leer  |
| Externo, Comunicacion       | Palacios,<br>Alejandra | Opentaps Demo - Order Confirmation #WS10041                                                                     | 2014-06-18<br>03:41:27.000    | Leer  |
| Externo, Comunicacion       | Palacios,<br>Alejandra | Opentaps Demo - Order Confirmation #WS10040                                                                     | 2014-06-18<br>03:39:32.000    | Leer  |
| Externo, Comunicacion       | Palacios,<br>Alejandra | Opentaps Demo - Order Confirmation #WS10034                                                                     | 2014-06-14<br>17:48:55.000    | Leer  |
| Externo, Comunicacion       | Palacios,<br>Alejandra | Opentaps Demo - Order Confirmation #WS10033                                                                     | 2014-06-14<br>17:45:54.000    | Leer  |
| Externo, Comunicacion       | Palacios,<br>Alejandra | Opentaps Demo - Order Confirmation #WS10032                                                                     | 2014-06-14<br>17:41:54.000    | Leer  |
| Externo, Comunicacion       | Palacios,<br>Alejandra | Opentaps Demo - Order Confirmation #WS10031                                                                     | 2014-06-14<br>17:39:35.000    | Leer  |
| Externo, Comunicacion       | Palacios,<br>Alejandra | Opentaps Demo - Order Confirmation #WS10030                                                                     | 2014-06-14<br>17:33:00.000    | Leer  |
| Externo, Comunicacion       | Palacios,<br>Alejandra | Opentaps Demo - Order Confirmation #WS10021                                                                     | 2014-06-12<br>03:51:29.000    | Leer  |
| Externo, Comunicacion       | Palacios,<br>Alejandra | Opentaps Demo - Order Confirmation #WS10021                                                                     | 2014-06-12<br>03:50:24.000    | Leer  |
| Externo, Comunicacion       | Palacios,<br>Alejandra | Opentaps Demo - Shipment Complete Notification #WS10010 [To:<br>guadita1987@hotmail.com, Cc: null, Bcc: null]   | 2014-06-10<br>04:37:16.000    | Leer  |
| Externo, Comunicacion       | Palacios,<br>Alejandra | Opentaps Demo - Your Order Is Complete #WS10021 [To: guadita1987@hotmail.com, Cc:<br>null, Bcc: null]           | 2014-06-10<br>04:31:56.000    | Leer  |
| Externo, Comunicacion       | Palacios,<br>Alejandra | Opentaps Demo - Order Confirmation #WS10021 [To: guadita1987@hotmail.com, Cc: null<br>Bcc: ofbiztest@yahoo.com] | , 2014-06-10<br>04:29:56.000  | Leer  |

Figura 27. Historial de conversaciones

Aquí podemos leer la correspondencia personal sin necesidad de abrir el correo electrónico, cada correo enviado automáticamente se registra en el listado y fácilmente podemos leer, responder.

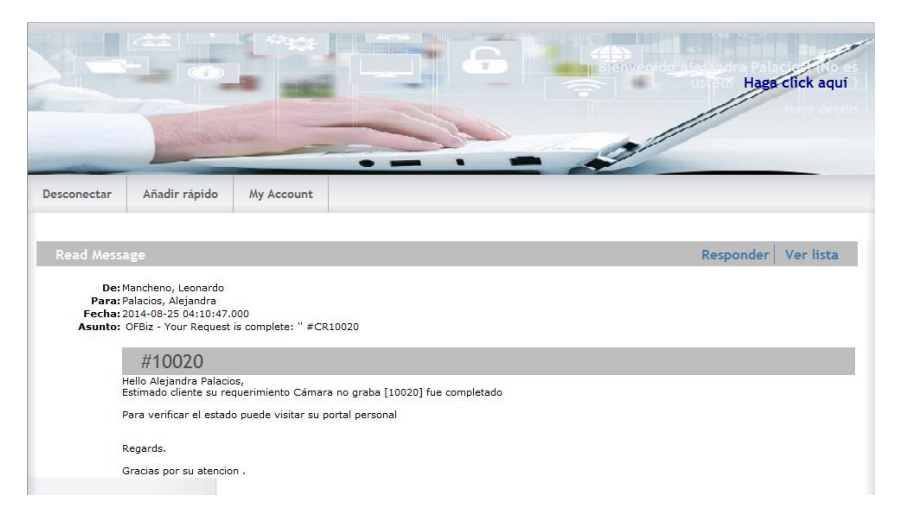

Figura 28. Correo electrónico en mi portal

### (Verificar envió de correos desde la tienda)

# 4.11 HISTORIAL DE COMPRAS DEL CLIENTE

La tienda virtual además tiene la opción de verificar el historial de compras realizadas con el respectivo listado de facturas emitidas

| Order history for ord    | lers enter  | ed by you     |             |             |     |
|--------------------------|-------------|---------------|-------------|-------------|-----|
| Fecha                    | Pedido Nº   | Cantidad      | Estado      | Facturas    |     |
| 2014-07-27 20:23:27.899  | ORD_10071   | LUS\$ 133,60  | Aprobado    |             | Ver |
| 2014-07-27 20:07:46.849  | ORD_10070   | ) US\$ 132,80 | Aprobado    |             | Ver |
| 2014-07-25 04:47:26.936  | 5 ORD_10060 | ) US\$ 132,80 | Aprobado    |             | Ver |
| 2014-06-18 03:43:32.718  | 3WS10042    | US\$ 157,40   | Aprobado (  |             | Ver |
| 2014-06-18 03:41:19.118  | 3WS10041    | US\$ 157,40   | Aprobado    |             | Ver |
| 2014-06-18 03:39:10.872  | 2 WS10040   | US\$ 157,40   | ) Terminado | (10020 PDF) | Ver |
| 2014-06-14 17:48:38.828  | 3WS10034    | US\$ 157,40   | Aprobado (  |             | Ver |
| 2014-06-14 17:45:48.509  | 9WS10033    | US\$ 157,40   | ) Aprobado  |             | Ver |
| 2014-06-14 17:41:45.25   | 7 WS10032   | US\$ 157,40   | Aprobado (  |             | Ver |
| 2014-06-14 17:39:21.58   | 3 WS10031   | US\$ 157,40   | Aprobado    |             | Ver |
| 2014-06-14 17:32:42.283  | 3 WS10030   | US\$ 157,40   | Aprobado    |             | Ver |
| 2014-06-10 04:29:46.95   | 5WS10021    | US\$ 163,12   | 2 Terminado | (10011 PDF) | Ver |
| 2014-06-10 04:14:55.34   | 5WS10020    | US\$ 150,96   | Terminado   | (10010 PDF) | Ver |
| 2014-06-04 04:20:09.184  | 4WS10010    | US\$ 144,58   | Terminado   | (10000 PDF) | Ver |
| Order history for ord    | lers send t | to you        |             |             |     |
| Fecha Pedido Nº Canti    | dad Estado  |               |             |             |     |
| No se ha encontrado ning | jún pedido  |               |             |             |     |
| Descargar los archiv     | vos dispon  | ibles         |             |             |     |
| Pedido Nº Nombre del     | Producto N  | ombre Des     | cripción    |             |     |
| No se encontraron archiv | os descarga | bles          |             |             |     |
|                          |             |               |             |             |     |
|                          |             |               |             |             |     |
|                          |             |               |             |             |     |
|                          |             |               |             |             |     |

Figura 29. Historial de compras

# 5 ADMINISTRACIÓN DEL SISTEMA OPENTAPS

# 5.1 SERVICIO PREVENTA

# 5.1.1 UTILIZAR EL BLOG

Creación de prospectos.- Para la búsqueda de clientes tenemos varias alternativas una de ellas es la creación de un blog con temas de interés para nuestros cliente prospecto el cual se encuentra alojado dentro de la tienda virtual.

Al acceder directamente a link

http://201.183.242.48:8080/ecommerce/

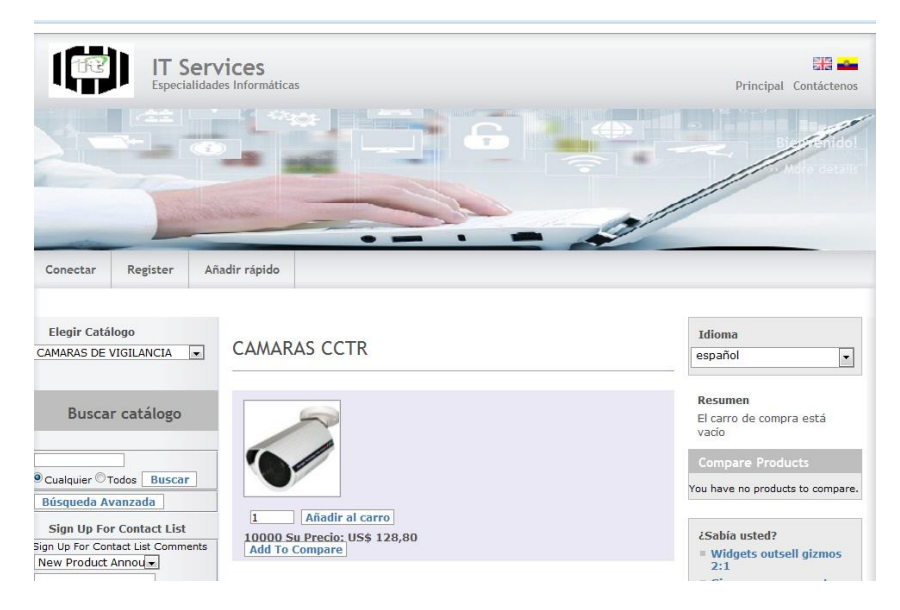

Figura 30. Tienda Online

# Usuario1 Franklin Peñafiel

Es el gerente de la empresa, pero el trabajador total, conoce todos los procesos de su empresa y accede a todas las reglas del negocio, así que se le ha asignado un permiso de administrador, con el que puede acceder a todos los módulos. Será el encargado total de la parte técnica del sistema, el súper administrador.

BIZADMIN y SALES\_ MANAGER, DATAIMPORT\_MANAGER, FINANCIALS\_ADMIN, FULLADMIN, MYPORTAL\_EMPLOYE, PRCH\_MANAGER, PRCH\_TEST, SALES\_MANAGER, WHRS\_ADMIN.

## 5.1.2 ADMINISTRACIÓN DEL BLOG INCLUIDO EN LA TIENDA

Para la administración de contenidos de la tienda el administrador es el único que posee los permisos para modificar el blog.

- 1.- Ingresamos al sistema como administrador total
- 2.- Catálogo
- 3.- Tiendas que se encuentra en el menú administración de catálogos
- 4.- Ingresamos a nuestra tienda IT Services Store

5.- Ingresamos en la pestaña encuesta e ingresamos a cualquier encuesta con la finalidad de ingresar a nuestro administrador de contenidos, Verificamos que automáticamente se activa el menú Administrador de contenidos.

| 🛛 Aplicación de Administración de Contenidos 🕤 |
|------------------------------------------------|
| Principal                                      |
| Sitios web                                     |
| Encuesta                                       |
| Foro                                           |
| Blog                                           |
| Contenido                                      |
| Recurso de datos                               |
| Administración de<br>contenido                 |
| Administración de recurso<br>de datos          |
| Plantilla                                      |
| CMS S V                                        |
| ComponerDoc                                    |

Figura 31. Menú de Aplicación Administración de Contenidos

#### 5.- Ingresamos a Blog

| CREATE NEW BLOG                                              |                                           |                  |                  |                             |                                 |  |  |  |
|--------------------------------------------------------------|-------------------------------------------|------------------|------------------|-----------------------------|---------------------------------|--|--|--|
| List of Blogs                                                |                                           |                  |                  |                             |                                 |  |  |  |
| NOMBRE DE CONTENIDO                                          | DESCRIPCIÓN                               | CÓDIGO<br>ESTADO | LOCALE<br>STRING | CÓDIGO TIPO DE<br>CONTENIDO | ÚLTIMA FECHA DE<br>MODIFICACIÓN |  |  |  |
| Como repar discos Dañados [10100]                            | Reparación de discos                      | En curso         |                  | Publish Point               | 22/07/14                        |  |  |  |
| Configuracion de la BIOS para formatear un equipo<br>[10102] | Configuraciones para formatear            | En curso         |                  | Publish Point               | 22/07/14                        |  |  |  |
| Reparar una laptop [10101]                                   | Reparar Laptop                            | En curso         |                  | Publish Point               | 22/07/14                        |  |  |  |
| Tics de una Laptop [10060]                                   | Q debemoas hacer al comprar una<br>Laptop | En curso         |                  | Publish Point               | 3/07/14                         |  |  |  |

#### Figura 32. Listado de blogs

6.- Aquí podemos crear un nuevo blog o incluso modificar uno que ya está hecho

#### 5.1.3 CREACION DE UN BLOG

Luego de ejecutar los pasos anteriormente descritos, ingresamos al botón CREATE NEW BLOG

| Aplicaciones 🕤   | Aplicación de Administración de Contenidos | $\overline{\mathbf{O}}$ | Blog |  |
|------------------|--------------------------------------------|-------------------------|------|--|
| Edit a Blog      |                                            |                         |      |  |
|                  |                                            |                         |      |  |
| Blog Name        | Configuracion de la BIOS para fo           |                         |      |  |
| Blog Description | Configuraciones para formatear             |                         |      |  |
|                  | Enviar                                     |                         |      |  |
|                  |                                            |                         |      |  |

#### Figura 33. Creación del blog

1.- Ingresamos el nombre del Blog y la descripción

2.- Al presionar clic en enviar nos regresa al listado de blogs, en donde seleccionamos nuestro blog e ingresamos para modificar

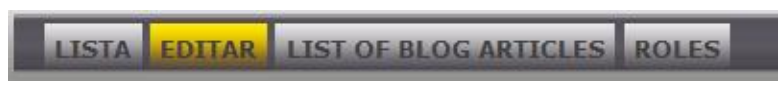

Figura 34. Menú del blog

AL ingresar a nuestro blog nos muestra un menu con el cual pordmos trabajar con el

Lista.- Muestra la lista de blogs que posee mi pagina

Editar.- permite editar el blog

List of Blog Articles.- Muestra la lista de articulos que tiene mi blog, como es un blog nuevo debemos crear un nuevo articulo

Roles.-refiere al rol que tiene el usuario con respecto al blog

Apache Ofbiz Opentaps

#### 5.1.4 CREACION DE UN ARTICULO

Ingresamos a la opcion LIST OF BLOG ARTICLES

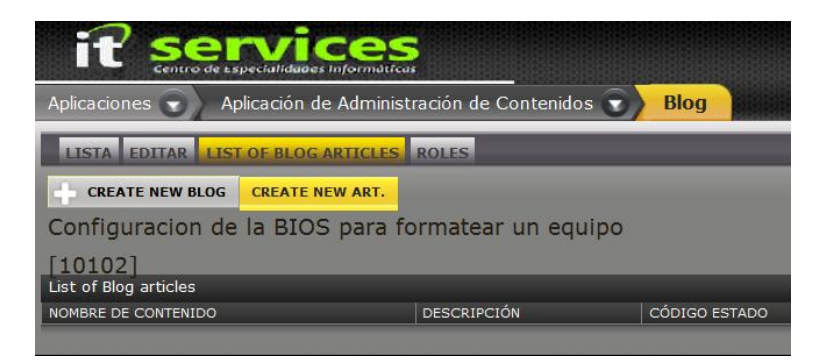

Clic en Create new art

| Nombre de contenido  | Configurar la Bios antes de formatear          |
|----------------------|------------------------------------------------|
| Descripción          | Pasos previso para formatear un equipo         |
| EcommerceSummary     | BIOS                                           |
| EcommerceBlogArticle |                                                |
| Imágen               | Examinar No se ha seleccionado ningún archivo. |
| Plantilla            | EcommerceBlogTopLeft                           |
| Estado               | EcommerceBlogPreview 💌                         |

#### Figura 35. Artículo del blog

Ingresar el nombre del contenido, Descripcion, y presionamos enviar

| it services                                                  |                                        |                | 2014-05-24      | 16:52 New task assignment 'task1' [9002]                                           |
|--------------------------------------------------------------|----------------------------------------|----------------|-----------------|------------------------------------------------------------------------------------|
| Aplicaciones 🕤 Aplicación de Administración de               | e Contenidos 🕤 Blog                    |                | Idioma   T<br>G | emas visuales   Desconectar   💿   🥃<br>suadalupe Flores ADMINISTRATOR - IT Service |
| LISTA EDITAR LIST OF BLOG ARTICLES ROLES                     |                                        |                |                 |                                                                                    |
| CREATE NEW BLOG CREATE NEW ART.                              |                                        |                |                 |                                                                                    |
| Configuracion de la BIOS para formate                        | ar un equipo                           |                |                 |                                                                                    |
| [10102]<br>List of Blog articles                             |                                        |                |                 |                                                                                    |
| NOMBRE DE CONTENIDO                                          | DESCRIPCIÓN                            | CÓDIGO ESTADO  | LOCALE STRING   | CÓDIGO TIPO DE CONTENIDO                                                           |
| Configurar la Bios antes de formatear [10140]                | Pasos previso para formatear un equipo | Esbozo inicial |                 | Document                                                                           |
| Copyright (c) 2001-2014 The Apache Software Foundation - www | .apache.org                            |                |                 | 27/07/14 19:14 - Hora de Ecuado                                                    |
| Powered by Apache OFBiz                                      |                                        |                |                 |                                                                                    |

Figura 36. Blog creado

Y podemos verificar que hemos creano nuestro articulo, ahora ingresamos a articulo

| it services                                                                                        |                 |
|----------------------------------------------------------------------------------------------------|-----------------|
| Aplicaciones 🕤 Aplicación de Administración de Contenidos 🕤 Blog                                   |                 |
| LISTA VER EDITAR ROLES                                                                             |                 |
| CREATE NEW ART.                                                                                    | _               |
| Configuracion de la BIOS para formatear un equipo                                                  |                 |
| [10102]<br>Configurar la Bios antes de formatear: Pasos previso para formatear un equipo           |                 |
| Imågen                                                                                             | Summary<br>BIOS |
| Article                                                                                            |                 |
| Copyright (c) 2001-2014 The Apache Software Foundation - www.apache.org<br>Powered by Apache OFBiz |                 |

Figura 37. Ver contenido del artículo

Nos dirigimos a ROLES, aquí nos muestra todo el contenido de nuestro blog

| CONTENIDO ASOCIACIÓN ROLE           | S PURPOSES ATRIBUTO SITIOS WEB METADATA ESFUERZO DE TRABAJO      |
|-------------------------------------|------------------------------------------------------------------|
| CREAR NUEVO                         |                                                                  |
| Para: Configurar la Bios a          | ntes de formatear.Pasos previso para formatear un equipo [10140] |
| Modificar Contenido                 |                                                                  |
|                                     |                                                                  |
| Código de contenido                 | 10140 no se puede cambiar sin volver a crearlo                   |
| Código Tipo de contenido            | Document                                                         |
| Código del propietario              | 10102                                                            |
| Decorator Content Id                |                                                                  |
| Código Instancia de contenido       |                                                                  |
| Código Recurso de datos             | 10140 In al recurso de información                               |
| Código Plantilla de fuente de datos | Ir al recurso de información                                     |
| Código Fuente de datos              |                                                                  |
| Código Estado                       | Esbozo inicial 🔹                                                 |
| Tipo privilegio                     |                                                                  |
| Nombre del servicio                 |                                                                  |
| Nombre de contenido                 | Configurar la Bios antes de formatear                            |
| Descripción                         | Pasos previso para formatear un equipo                           |
| Locale String                       |                                                                  |
| Tipo MIME                           | •                                                                |

Figura 38. Contenido del blog

Si queremos ingresar la leyenda del articulo, presionar clic en Ir al recurso de información

| it s                       | ervices                                                                                                    |
|----------------------------|----------------------------------------------------------------------------------------------------|
| Aplicaciones 🕤             | Aplicación de Administración de Contenidos 🕤 Recurso de datos                                                                                                    |
| BUSCAR NAVIG               | SATE                                                                                                    |
| EDITAR TEXTO               | HTML ATRIBUTO TOL CARACTERÍSTICAS DEL PRODUCTO                                                                                                    |
| Edit Electronic Tex        | xt                                                                                                    |
| 10140<br>BIOS              | o<br>S es el acrónimo de (Binary Input Output System) y se encuentra en todos los PCs. Su importancia es tal que sin<br>e componente no podrías ni encender el equipo.                                                                                                    |
| 2Qu<br>Este<br>que<br>tien | ié es fisicamente y donde se localiza?<br>2 elemento forma parte del chipset y por lo tanto se encuentra sobre la placa base. Físicamente la BIOS no es más<br>un pequeño chip que se activa cuando pulsas el botón de encendido, si quieres saber su ubicación exacta no<br>es más que consultar el manual de tu placa. |
| Text Data                  |                                                                                                    |
|                            |                                                                                                    |
| Act                        | ualizar                                                                                                    |

Figura 39. Agregar texto al blog

Nos dirigimos a texto e ingresamos nuestra informacion , si queremos añadir imágenes , deben estar previamente almacenadas en el directorio /framework/images que nuestro servicor sera

http://201.183.242.48:8080/images/bios.gif

Apache Ofbiz Opentaps

| BUSCAR                        | AVIGATE                                                                                                    |
|-------------------------------|----------------------------------------------------------------------------------------------------|
| EDITAR T                      | EXTO HIML ATRIBUTO TOL CARACTERÍSTICAS DEL PRODUCTO<br>Text Para: [10140]                                                                                                    |
| Edit Html Tex                 | t                                                                                                    |
|                               | 10140                                                                                                    |
|                               | Choose style:     Font:     Font size:       B     I     I       I     I       I     I                                                                                                    |
| Text Data                     | With or Marky, View         Image: Control Control Contrele Control Control Control Control Contrel Control Co |
|                               | BIOS es el acrónimo de (Binary Input Output System) y se encuentra en todos los PCs. Su importancia es tal que sin este componente no podrías ni encender el equipo. ¿Qué es físicamente y donde se localiza? Este elemento forma parte del chipset v por lo tanto se encuentra sobre la placa Actualizar                                                                                                    |
| _                             |                                                                                                    |
| Copyright (c)<br>Powered by A | 2001-2014 The Apache Software Foundation - <b>www.apache.org</b><br>Jache OFBiz                                                                                                    |

Figura 40. HTML del blog

Presionar clic en actualizar

Debemos tomar en cuenta que el blog tiene diferentes estados:

Esbozo inicial

Esbozo inicial publicado

Publicado

Descativado

Para ser visualizado en la tienda debe estar en **Esbozo inicial publicado para que pase a publicado** 

| it services                               |                                                                  |  |  |  |  |  |  |  |
|-------------------------------------------|------------------------------------------------------------------|--|--|--|--|--|--|--|
| Aplicaciones 🕤 🛛 Aplicación de            | Administración de Contenidos 🕤 Contenido                         |  |  |  |  |  |  |  |
| CONTENIDO ASOCIACIÓN ROLE                 | S PURPOSES ATRIBUTO SITIOS WEB METADATA ESFUERZO DE TRABAJO      |  |  |  |  |  |  |  |
| CREAR NUEVO<br>Para: Configurar la Bios a | ntes de formatear,Pasos previso para formatear un equipo [10140] |  |  |  |  |  |  |  |
| Modificar Contenido                       |                                                                  |  |  |  |  |  |  |  |
| Código de contenido                       | 10140 no se puede cambiar sin volver a creado                    |  |  |  |  |  |  |  |
| Código Tipo de contenido                  | Document 🔹                                                       |  |  |  |  |  |  |  |
| Código del propietario                    | 10102                                                            |  |  |  |  |  |  |  |
| Decorator Content Id                      |                                                                  |  |  |  |  |  |  |  |
| Código Instancia de contenido             |                                                                  |  |  |  |  |  |  |  |
| Código Recurso de datos                   | 10140 Ir al recurso de información                               |  |  |  |  |  |  |  |
| Código Plantilla de fuente de datos       | Ir al recurso de información                                     |  |  |  |  |  |  |  |
| Código Fuente de datos                    |                                                                  |  |  |  |  |  |  |  |
| Código Estado                             | Publicado                                                        |  |  |  |  |  |  |  |
| Tipo privilegio                           | Publicado                                                        |  |  |  |  |  |  |  |
| Nombre del servicio                       |                                                                  |  |  |  |  |  |  |  |
| Nombre de contenido                       | Configurar la Bios antes de formatear                            |  |  |  |  |  |  |  |
| Descripción                               | Pasos previso para formatear un equipo                           |  |  |  |  |  |  |  |

Figura 41. Publicar el blog

Ahora podemos visualizar en nuestra tienda online el blog

|                                                                                                    | a spine  |                                                                          |                                                                                                    | //                                                                                                    |
|----------------------------------------------------------------------------------------------------|----------|--------------------------------------------------------------------------|----------------------------------------------------------------------------------------------------|----------------------------------------------------------------------------------------------------|
| Login Register Qu                                                                                                    | rick Add | • = •                                                                    | - 2                                                                                                    |                                                                                                    |
| Choose Catalog                                                                                                    |          | Configuración de la BIOS para for                                        | matear un equino -                                                                                                    | Language                                                                                                    |
| AMARAS DE VIGILANCIA                                                                                                    |          | Configuraciones para formatear                                           |                                                                                                    | English (U                                                                                                    |
| Search Catalog<br>Any All Find<br>Advanced Search<br>Sign Up For Contact List<br>any DF For Contact List<br>any DF or Contact List<br>Subscribe | its      | Posted on: 2014-07-27 19:                                                | 14:17.000<br>BIOS es el acrónimo de (Binary<br>Input Output System) y se<br>un portano es tala que sin este<br>componente no podrías ni<br>encender el equipo. ¿Qué es<br>físicamente y donde se<br>parte del chipset y por lo tanto<br>se encuentra sobre la placa<br>base.<br>eu n pequeño chip que se activa<br>ido, si quieres saber su<br>e consultar el manual de tu | Cart Sum<br>Shopping<br>Compare<br>You have no<br>Did you I<br>= The re-<br>widget<br>is 46%<br>of com<br>= The us<br>been s |
| Browse Forums Portatiles HP serie TX Pregunte a los Expertos                                                                                    | C        | Comments:                                                                |                                                                                                    | person                                                                                                    |
| Problema con Discos     Browse Content                                                                                                    |          | Add Comment 10140:<br>/ou must be logged in and viewing a p<br>comments. | published record in order to post                                                                                                    | Last Cate                                                                                                    |
| - Gizmos                                                                                                    |          |                                                                          |                                                                                                    |                                                                                                    |
| Widgets                                                                                                    |          |                                                                          |                                                                                                    |                                                                                                    |
| Policies                                                                                                    |          |                                                                          |                                                                                                    |                                                                                                    |
| Store Policies                                                                                                    |          |                                                                          |                                                                                                    |                                                                                                    |

Figura 42. Como se visualiza el blog en la tienda

# 5.2 CONFIGURACIÓN DE FEED BACK MEDIANTE ENCUESTAS

El sistema opentaps admite la implementación de encuestas a los clientes en varios puntos durante una visita. Las encuestas se preparan en la aplicación de gestión de contenido (que está disponible para su uso, pero no se muestra en los menús principales en opentaps). Las encuestas se seleccionan para su uso en una tienda y se añaden a la pestaña Encuestas de la tienda, lo que indica que se van a desplegar a los clientes en la tienda.

Las encuestas nos permitirán obtener la información de cliente para conocer grados de satisfacción.

- 1. Ingresar a catálogos
- 2. Clic en tiendas
- 3. Elegir nuestra tienda IT Services Store
- 4. Vamos a la viñeta encuestas

|                                                                                                    | <b>Ces</b><br>s informáticas  |                        |                    |          |              | 2014-05-24 16:52            | New task assignment 'tas                         | k1' [9002]             |
|----------------------------------------------------------------------------------------------------|-------------------------------|------------------------|--------------------|----------|--------------|-----------------------------|--------------------------------------------------|------------------------|
| Aplicaciones 🕤 🛛 Aplicación d                                                                                                    | e Administración de Catálog   | jos 🕤 Tiendas          |                    |          |              | Idioma   Temas v<br>Guadalu | isuales   Desconectar<br>pe Flores ADMINISTRATOR | 👔   💽<br>- IT Services |
| TIENDA ROL(ES) PROMOCION<br>PAGOS A PROVEEDORES ENVÍO                                                                                                    | IES CATÁLOGOS SITIOS W        | EB ENVÍO VER ESTIMACIO | ONES PAGOS FIN A   | CCTS DIR | ECCIONES     | DE E-MAIL ENCUESTA          | REEMPLAZO                                        | TOS                    |
| Buscar Productos 🔗                                                                                                    | Configuración de er           | ncuesta de tienda Pa   | ra: IT Services    | Store [  | Código:9     | 9000]                       |                                                  |                        |
| Palabras clave:                                                                                                    | Nueva tienda                  |                        |                    |          |              |                             |                                                  |                        |
| Código de Categoría:                                                                                                    | Editar encuestas de ti        | enda                   |                    |          |              |                             |                                                  |                        |
| 1. The second second se | TIPO                          | NOMBRE ENCUESTA        |                    | PRODUCTO | CATEGORÍA    | DESDE LA FECHA              | NÚMERO DE SECUENCIA                              |                        |
| No contiene Cualquier  Todos                                                                                                    | Encuesta general              | Encontraste lo que     | buscabas ????      | n/d      | alm_flexible | 2014-07-25 04:35:02.318     |                                                  | Eliminar               |
| Buscar                                                                                                    | Colocación de orden de ventas | ayúdenos a servir      | le de mejor manera | 10000    | n/d          | 2014-07-27 19:35:29.702     |                                                  | Eliminar               |
| Código de Categoría:                                                                                                    |                               |                        |                    |          |              |                             |                                                  |                        |

Figura 43. Menú principal de la tienda IT Services Store

En donde nos muestra las encuestas que tenemos agregadas a nuestros productos o categorías

Tipo.- Define el punto dentro de una visita del cliente a la tienda donde se desplegará el presente estudio de la respuesta al cliente.

Nombre.- El nombre asignado a esta implementación particular de la Encuesta.

Encuestas.- El nombre de la Encuesta de salvado que se almacena en el sistema (Administrador de contenido) después de que se prepara. Cada entrada de esta columna es un enlace, consulte la sección Acerca de la edición siguiente.

Producto.- Si la implementación de la encuesta es contingente en la elección de un producto particular, la identificación del producto.

Categoría.- Si la implementación de la encuesta es contingente en la elección de una determinada categoría, esto es que la ID Categoría.

Desde la Fecha.- Despliegue de la Encuesta a través de la tienda Web site comenzará en esta fecha. Tenga en cuenta que no hay un "padre" de fecha para detener el despliegue a través de esta tienda, así que cuando usted desea interrumpir una encuesta debe eliminar la entrada del cuadro de lista para esta tienda en particular.

Secuencia Num .- Controla el orden de los elementos en el cuadro de lista en esta página.

Eliminar .- Elimina el elemento de línea del cuadro de lista, poniendo fin a la implementación de la Encuesta sobre esta tienda.

El segundo cuadro que aparece en esta página es la siguiente:

Apache Ofbiz Opentaps

| Añadir encuesta a tienda             |                    |
|--------------------------------------|--------------------|
| Tipo                                 | Añadir al carro    |
| Grupo Nombre                         |                    |
| Encuesta                             | Account Activation |
| Código de Producto                   |                    |
| Código de Categoría                  |                    |
| Desde la fecha                       |                    |
| hasta la fecha                       |                    |
| Ruta plantilla de encuesta de tienda |                    |
| Ruta de la plantilla de resultados   |                    |
| Número de secuencia                  |                    |
|                                      | Añadir             |

Figura 44. Añadir encuesta a la tienda

El cuadro contiene el formulario de añadir una encuesta a la tienda, e incluye los siguientes campos para personalizar este despliegue de la encuesta en la tienda:

Tipo.- Define el punto dentro de una visita del cliente a la tienda donde se desplegará el presente Estudio de la respuesta al cliente.

Apache Ofbiz Opentaps cuenta con varios tipos de encuestas

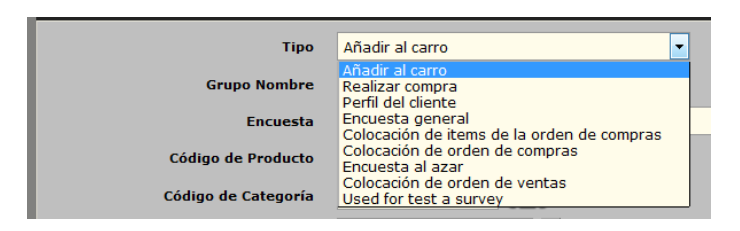

Figura 45. Cuando debe presentar la encuesta

- 1.- Añadir al carro
- 2.- Realizar compra
- 3.- Perfil del cliente
- 4.- Encuesta general
- 5.- Colocación de ítems de la orden de compras
- 6.- Colocación de orden de compras
- 7.- Encuesta al azar
- 8.- colocación de orden de ventas

Las encuestas se activan de acurdo al tipo que se configure.

Nombre del grupo.- Un nombre asignado a esta implementación particular de la encuesta. Encuestas.- El nombre de la Encuesta de salvado que se almacena en el sistema (Administrador de contenido) después de que se prepara.

Identificación del producto.- Si la implementación de la encuesta es contingente en el cliente la elección de un producto particular, aquí se ingresa el código del producto. Categoría ID.- Si la implementación de la Encuesta es contingente en el cliente la elección de una determinada categoría, esto es que la ID Categoría.

Desde la fecha .- Despliegue de la encuesta a través de la tienda Web site comenzará en esta fecha.

Thru Fecha .- Esta entrada no se muestra en el cuadro de lista de encuestas, ni en la función Mis Encuestas, por lo tanto usted no puede verificar lo que se introduce aquí. La entrada es en la última fecha para la implementación de la Encuesta.

Secuencia Num .- Controla el orden de los elementos en el cuadro de lista en esta página.

Las dos entradas siguientes requieren el apoyo del administrador del sistema técnico:

Ruta de plantilla encuesta.- Específica la ruta del directorio de instalación a la ubicación del documento Encuesta deseada, usaremos la siguiente plantilla component://content/template/survey/genericsurvey.ftl

Ruta de plantilla resultado.- Específica la ruta del directorio de instalación a la ubicación del documento resultados encuesta.

Cuando haya terminado con la entrada de datos para estos campos, no olvide guardar los cambios

### 5.2.1 CREACION DE LA ENCUESTA

Para crear una nueva encuesta ingresamos al cualquiera de las encuestas creadas y verificamos el siguiente contenido

| it sen                       |                                                           |
|------------------------------|-----------------------------------------------------------|
| Aplicaciones 🕤 🛛 Aplicad     | ión de Administración de Contenidos 🕤 Encuesta            |
| ID DE ENCUESTA MULTI-R       | ESPUESTA PREGUNTAS BUSCAR RESPUESTA RESUMEN DE RESPUESTAS |
| Crear Encuesta               |                                                           |
| Modificar Encuesta Id de Enc | uesta 10010                                               |
|                              |                                                           |
| Código de encuesta           | 10010 no se puede cambiar sin volver a crearlo            |
| Nombre de la encuesta        | Visitante del sitio Web                                   |
| Descripción                  | Encontraste lo que buscabas ????                          |
| Comentarios                  |                                                           |
| Enviar encabezado            |                                                           |
| Servicio de respuesta        |                                                           |
| Es anónimo                   | S v                                                       |
| Permitir múltiples           | S v                                                       |
| Permitir actualización       |                                                           |
| AcroForm (PDF) Content ID    | 10010                                                     |
|                              | Actualizar                                                |
|                              |                                                           |
|                              |                                                           |
| PDF Content ID               |                                                           |
| Generate                     | Questions from AcroForm PDF                               |
|                              |                                                           |

Figura 46. Creación de encuestas

Y nos muestra la opción crear nueva encuesta en la parte superior

| it services                  |                                                           |  |  |  |  |  |  |
|------------------------------|-----------------------------------------------------------|--|--|--|--|--|--|
| Aplicaciones 🕤 🔪 Aplicad     | ión de Administración de Contenidos 🕤 Encuesta            |  |  |  |  |  |  |
| ID DE ENCUESTA MULTI-R       | ESPUESTA PREGUNTAS BUSCAR RESPUESTA RESUMEN DE RESPUESTAS |  |  |  |  |  |  |
| Crear Encuesta               |                                                           |  |  |  |  |  |  |
| Modificar Encuesta Id de Enc | Jesta 10020                                               |  |  |  |  |  |  |
| Código de encuesta           | 10020 no se nuede cambiar sin volver a crearlo            |  |  |  |  |  |  |
| Nombre de la encuesta        | Califique nuestra atención                                |  |  |  |  |  |  |
| Descripción                  | Califique nuestra atención                                |  |  |  |  |  |  |
| Comentarios                  |                                                           |  |  |  |  |  |  |
| Enviar encabezado            | Ayudenos a mejorar                                        |  |  |  |  |  |  |
| Servicio de respuesta        |                                                           |  |  |  |  |  |  |
| Es anónimo                   |                                                           |  |  |  |  |  |  |
| Permitir múltiples           | N v                                                       |  |  |  |  |  |  |
| Permitir actualización       | N V                                                       |  |  |  |  |  |  |
| AcroForm (PDF) Content ID    | ل                                                         |  |  |  |  |  |  |
|                              | Actualizar                                                |  |  |  |  |  |  |
| PDF Content ID Generate      | کے ج<br>Questions from AcroForm PDF                       |  |  |  |  |  |  |

Figura 47. Nueva encuesta

Ingresamos los campos necesarios:

Nombre de la encuesta.- el nombre que deseamos para la encuesta

Descripción.- una breve reseña de lo que trata

Comentarios.- en caso de comentar algo adicional

Apache Ofbiz Opentaps

Enviar encabezado.- el encabezado que el cliente podrá visualizar

Es anónimo.- este ítem debemos tomar en cuenta aquí verifica si la encuesta puede ser llenada por un usuario o un visitante que no tenga usuario para utilizar la tienda

Clic en actualizar

En el menú MULTIRESPUESTA nos muestra la opción de crear preguntas con varias respuestas

ID DE ENCUESTA MULTI-RESPUESTA PREGUNTAS BUSCAR RESPUESTA RESUMEN DE RESPUESTAS

#### Figura 48. Menú encuestas

PREGUNTAS.- podemos agregar las preguntas a la encuesta

Para facilitar la comprensión creamos una nueva categoría de preguntas

| it serv                         |                                                          |        |
|---------------------------------|----------------------------------------------------------|--------|
| Aplicaciones 🕤 🔪 Aplicació      | ón de Administración de Contenidos 🕤 Encuesta            |        |
| ID DE ENCUESTA MULTI-RES        | SPUESTA PREGUNTAS BUSCAR RESPUESTA RESUMEN DE RESPUESTAS |        |
| Crear Encuesta                  |                                                          |        |
| Modificar Preeguntas de Encues  | sta Id de Encuesta 10020                                 |        |
| CÓDIGO TIPO CATEGORY            | DESCRIPCIÓN QUESTION PÁGINA MULTI-RESP MULTI-RESP COLUMN | REQUER |
|                                 |                                                          |        |
| Apply Question(s) From Categor  |                                                          |        |
| Account Activation Questions [1 | 1100]  Aplicar                                           |        |
|                                 |                                                          |        |
| Create New Question             |                                                          |        |
| Nuevo Question Category         |                                                          |        |
|                                 |                                                          |        |
| Survey Question Category Id     | Gift Card Purchase Questions                             |        |
| Survey Question Type Id         | (Yes/No)                                                 |        |
|                                 |                                                          |        |
| Descripcion                     |                                                          |        |
| Question                        |                                                          |        |
|                                 | <u></u>                                                  |        |
| Hint                            |                                                          |        |

Figura 49. Preguntas de la Encuesta

En nuestro caso se llamara califique nuestra atención

| Modificar Preegu | ntas de Encue                    | esta Id de Encuesta 10020                  |                      |           |            |                       |                     |            |                 |          |
|------------------|----------------------------------|--------------------------------------------|----------------------|-----------|------------|-----------------------|---------------------|------------|-----------------|----------|
| CÓDIGO TIPO      | CATEGORY                         | DESCRIPCIÓN QUESTION                       | PÁGINA MULTI-RE      | SP COLUMN | REQUERID   | O NÚMERO DE SECUENCIA | W/QUESTION W/OPTION |            |                 |          |
| 10030 (Yes/No)   | Califique<br>nuestra<br>atencion | UD se siente a gusto con el tier           | • •                  |           | N 🔻        | 1                     |                     | Actualizar | Editar Question | Eliminar |
| 10031 Contenido  | Califique<br>nuestra<br>atencion | Tiene alguna recomendacion es              | • •                  |           | N <b>-</b> | 2                     |                     | Actualizar | Editar Question | Eliminar |
| 10032 (Yes/No)   | Califique<br>nuestra<br>atencion | La atención que brindar                    | • •                  |           | N <b>•</b> | 3                     |                     | Actualizar | Editar Question | Eliminar |
| Apply Question(s | s) From Categ<br>on Questions [  | 1100]  • Aplica                            | r                    | _         | _          | _                     |                     | _          |                 |          |
| Editar Question  |                                  |                                            |                      |           |            |                       |                     |            |                 |          |
| Nuevo Question   | Nuevo Que                        | stion Category                             |                      |           |            |                       |                     |            |                 |          |
| Survey Questio   | n Category Id                    | Califique nuestra atencion                 | •                    |           |            |                       |                     |            |                 |          |
| Survey Que       | stion Type Id                    | (Yes/No)                                   |                      |           |            |                       |                     |            |                 |          |
|                  | Descripción                      |                                            |                      |           |            |                       |                     |            |                 |          |
|                  | Question                         | La atención que brindan nuestros ejecutivo | s fue satisfactoria? |           |            |                       |                     |            |                 |          |

Figura 50. Preguntas

Creamos cada pregunta y automáticamente se va agregando a nuestra categoría, solo necesitamos aplicar la categoría podemos utilizarla.

Para visualizar nuestra encuesta regresamos a la tienda, ingresamos en encuesta

Y asignamos la encuesta a un producto o categoría

| PAGOS A PROVEEDORES ENVÍOS                         | DE PROVEEDORES                         |                                     |          |              |                         |                     |          |  |  |  |  |
|----------------------------------------------------|----------------------------------------|-------------------------------------|----------|--------------|-------------------------|---------------------|----------|--|--|--|--|
| Buscar Productos 🔗                                 | Configuración de encuesta              | a de tienda Para: IT Services       | Store [  | Código:      | 9000]                   |                     |          |  |  |  |  |
| Palabras clave:                                    | Nueva tienda                           | Nueva tienda                        |          |              |                         |                     |          |  |  |  |  |
| Código de Categoría:                               | Editar encuestas de tienda             |                                     |          |              |                         |                     |          |  |  |  |  |
| 1=                                                 | TIPO NOMBRE                            | ENCUESTA                            | PRODUCTO | CATEGORÍA    | DESDE LA FECHA          | NÚMERO DE SECUENCIA |          |  |  |  |  |
| No contiene 📄 Cualquier 💿 Todos                    | Encuesta general                       | Encontraste lo que buscabas ????    | n/d      | alm_flexible | 2014-07-25 04:35:02.318 |                     | Eliminar |  |  |  |  |
| Burgan                                             | Colocación de orden de ventas          | ayúdenos a servirle de mejor manera | 10000    | n/d          | 2014-07-27 19:35:29.702 |                     | Eliminar |  |  |  |  |
| Duscar                                             |                                        |                                     | _        | _            |                         |                     |          |  |  |  |  |
| Codigo de Categoria:                               | Añadir encuesta a tienda               |                                     |          |              |                         |                     |          |  |  |  |  |
|                                                    | Anddir encdesta a tienda               |                                     |          |              |                         |                     |          |  |  |  |  |
| Búsqueda Avanzada                                  | Tipo                                   | Colocación de orden de ventas       | •        |              |                         |                     |          |  |  |  |  |
|                                                    | Grupo Nombre                           |                                     |          |              |                         |                     |          |  |  |  |  |
| -Salto de producto-                                | Encuesta                               | Califique nuestra atención          |          | -            |                         |                     |          |  |  |  |  |
|                                                    | Código de Producto                     | 10000                               |          |              |                         |                     |          |  |  |  |  |
| Examinar Catalogos 🔗                               | Código de Categoría                    |                                     |          |              |                         |                     |          |  |  |  |  |
| Lista detallada de Catálogos                       | Desde la fecha                         |                                     |          |              |                         |                     |          |  |  |  |  |
| CAMARAS DE VIGILANCIA                              | hasta la fecha                         |                                     |          |              |                         |                     |          |  |  |  |  |
| MONITORES                                          | Ruta plantilla de encuesta de tienda   | mplate/survey/genericsurvey.ftl     |          |              |                         |                     |          |  |  |  |  |
| PRODUCTOS DESTACADOS     TECLADOS                  | Pute de la classifia de constitue de s |                                     |          |              |                         |                     |          |  |  |  |  |
| MOUSE                                              | kuta de la plantilla de resultados     |                                     |          |              |                         |                     |          |  |  |  |  |
| LAPTOPs                                            | Número de secuencia                    |                                     |          |              |                         |                     |          |  |  |  |  |
| CAMARAS WEB DIGITALES     IMPRESORAS MULTIFUNCTION |                                        | Añadir                              |          |              |                         |                     |          |  |  |  |  |
| ACCESORIOS                                         |                                        |                                     |          |              |                         |                     |          |  |  |  |  |

Figura 51. Asignar la encuesta a un tipo

Tomar en cuenta que Ofbiz opentaps trabaja con plantillas para encuesta por lo tanto debemos ingresar la dirección de la plantilla en Ruta plantilla de encuesta de tienda /applications/content/template/survey/genericsurvey.ftl

| PAGOS A PROVEEDORES ENVÍOS                            | DE PROVEEDORES                       |                                     |          |              |                         |                     |          |
|-------------------------------------------------------|--------------------------------------|-------------------------------------|----------|--------------|-------------------------|---------------------|----------|
| Buscar Productos 🔗                                    | Configuración de encuesta            | a de tienda Para: IT Services       | Store    | [Código:9    | 9000]                   |                     | _        |
| Palabras clave:                                       | Nueva tienda                         |                                     |          |              |                         |                     |          |
| Código de Categoría:                                  | Editar encuestas de tienda           |                                     |          |              | _                       | _                   |          |
|                                                       | TIPO NOMBRE                          | ENCUESTA                            | PRODUCTO | D CATEGORÍA  | DESDE LA FECHA          | NÚMERO DE SECUENCIA |          |
| No contiene 📄 Cualquier 💿 Todos                       | Encuesta general                     | Encontraste lo que buscabas ????    | n/d      | alm_flexible | 2014-07-25 04:35:02.318 |                     | Eliminar |
| Buscar                                                | Colocación de orden de ventas        | ayúdenos a servirle de mejor manera | 10000    | n/d          | 2014-07-27 19:35:29.702 |                     | Eliminar |
| Código de Categoría:                                  |                                      |                                     |          |              |                         |                     |          |
|                                                       | Añadir encuesta a tienda             |                                     |          |              |                         |                     |          |
| Búsqueda Avanzada                                     | Tipo                                 | Colocación de orden de ventas       | •        |              |                         |                     |          |
| <u>ر الج</u>                                          | Grupo Nombre                         |                                     |          |              |                         |                     |          |
| -Salto de producto-                                   | Encuesta                             | Califique nuestra atención          | _        | •            |                         |                     |          |
|                                                       | Código de Producto                   | 10000                               |          |              |                         |                     |          |
| Examinar Catálogos 🔗                                  | Código de Categoría                  | ¥=                                  |          |              |                         |                     |          |
| Lista detallada de Catálogos                          | Desde la fecha                       |                                     |          |              |                         |                     |          |
| © Demo Store Group Catalog<br>© CAMARAS DE VIGILANCIA | hasta la fecha                       |                                     |          |              |                         |                     |          |
| OISCO DUROS     MONITORES                             | Ruta plantilla de encuesta de tienda | mplate/survey/genericsurvey.ftl     |          |              |                         |                     |          |
| TECLADOS     MOUSE                                    | Ruta de la plantilla de resultados   |                                     |          |              |                         |                     |          |
| CAPTOPS     CAMADAS WER DICITALSC                     | Número de secuencia                  |                                     |          |              |                         |                     |          |
| IMPRESORAS MULTIFUNCION     ACCESORIOS                |                                      | Añadir                              |          |              |                         |                     |          |

Figura 52. Agregar la encuesta a la plantilla

| it serv                       |                                           |                     |                                 |           |              | 2014-05-24 16:52            | New task assignment 'tas                         | k1' [9002]             |
|-------------------------------|-------------------------------------------|---------------------|---------------------------------|-----------|--------------|-----------------------------|--------------------------------------------------|------------------------|
| olicaciones 🌚 🔪 Aplicaci      | ón de Administración d                    | e Catálogos 🕤 🛛 Tie | endas                           |           |              | Idioma   Temas v<br>Guadalu | isuales   Desconectar<br>pe Flores ADMINISTRATOR | ?   🖸<br>- IT Services |
| TIENDA ROL(ES) PROMO          | CIONES CATÁLOGOS S<br>VÍOS DE PROVEEDORES | SITIOS WEB ENVÍO VE | ER ESTIMACIONES PAGOS FIN       | ACCTS DIF | RECCIONES    | DE E-MAIL ENCUESTA          | REEMPLAZO SEGMEN                                 | TOS                    |
| uscar Productos               | 👩 Configuració                            | n de encuesta de    | tienda Para: IT Services        | Store [   | Código:9     | 9000]                       |                                                  | _                      |
| alabras clave:                | Nueva tienda<br>Editar encuest            | as de tienda        |                                 |           |              |                             |                                                  |                        |
| odigo de Categoria:           | TIPO                                      | NOMBRE ENCUE        | STA                             | PRODUCTO  | CATEGORÍA    | DESDE LA FECHA              | NÚMERO DE SECUENCIA                              |                        |
| o contiene 🗌 Cualquier 💿 Todo | s Encuesta general                        | Encor               | ntraste lo que buscabas ????    | n/d       | alm_flexible | 2014-07-25 04:35:02.318     |                                                  | Eliminar               |
| luscar                        | Colocación de orden                       | de ventas ayúde     | enos a servirle de mejor manera | 10000     | n/d          | 2014-07-27 19:35:29.702     |                                                  | Eliminar               |
| ódigo de Categoría:           | Colocación de orden                       | de ventas Califi    | que nuestra atención            | 10000     | n/d          | 2014-07-27 20:04:43.398     |                                                  | Eliminar               |

Figura 53. Listado de encuestas de la tienda

Hemos asignado que al momento de agregar al carro nos indique la encuesta encontraste lo que buscabas, para verificar la facilidad para encontrar nuestros productos aparecerá de la siguiente manera

|                                                           |                                                                               |                 |             | Cłićk Here                                            |
|-----------------------------------------------------------|-------------------------------------------------------------------------------|-----------------|-------------|-------------------------------------------------------|
| Logout Quick Add                                          | My Account                                                                    |                 |             |                                                       |
| Choose Catalog<br>CAMARAS DE VIGILANCIA                   | Encontraste                                                                   | lo que buscab   | as ????     | Language<br>English (United States) •<br>Cart Summary |
| Search Catalog                                            | ue visita<br>nuestro sitio<br>WEB ????                                        | si              | *[required] | Qty Item Subtotal<br>2 \$257.60<br>Total: \$257.60    |
| Any      All Find     Advanced Search                     | Dime cuál es tu<br>razón principal<br>para visitar<br>nuestro sitio<br>web ?? | comprar una cam | *[required] | View Cart<br>Check out<br>Quick Checkout              |
| Quick Reorder<br>Micro Chrome Widget<br>= WG-1111 \$59.99 | Encontraste<br>todo lo que<br>buscabas con<br>facilidad ??                    | Y               | [optional]  | Google Checkout     Compare Products                  |
| Add 1 To Cart Sign Up For Contact List                    |                                                                               | Submit          |             | You have no products to compare.                      |

Figura 54. Encuesta ecommerce

## 6 MÓDULO Ecommerce

Para cambiar lo que deseamos ver en la pantalla de ecommerce

#### D:\p\opentapssinc\specialpurpose\ecommerce\widget

#### Pantalla dirección de envíos de ecommerce

1) ¿A donde lo enviamos??

End Template component://order/webapp/ordermgr/entry/checkoutshippingaddress.ftl **Pantalla tipo de envíos de ecommerce** 

2) Cómo tenemos que enviarlo?

Begin Template component://ecommerce/webapp/ecommerce/order/checkoutshippingoptions.ftl

#### Tipo de Pago

# 3) Cómo quiere pagar?

Begin Template component://ecommerce/webapp/ecommerce/order/checkoutpayment.ftl

### 6.1 CREACIÓN DE PROMOCIÓN

Iniciamos el módulo catalogos y en el menu principal de administracion de catalogos ingresamos al submenú promoción

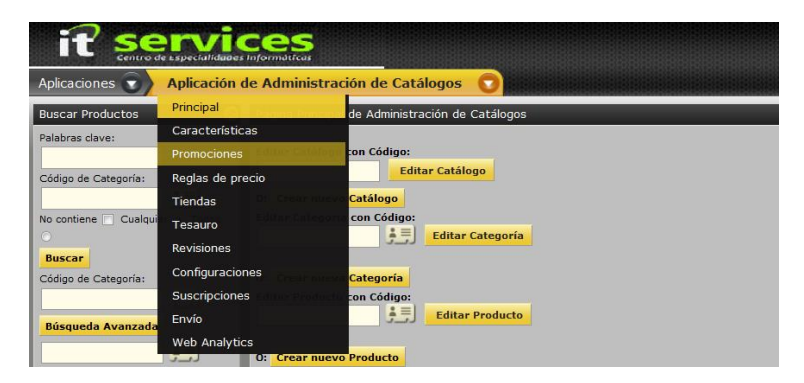

Figura 55. Menú promoción

AL ingresar encontamos el siguiente cuadro de diálogo

| Promoción Para: Compra X Pro                 | ducto y lleva la segunda con el 50% de descuento [Código:10010]                                                                                                    |
|----------------------------------------------|----------------------------------------------------------------------------------------------------|
| NUEVA PROMOCIÓN                              |                                                                                                    |
| Editar Promociones de Productos              |                                                                                                    |
| Promoción                                    | 10010                                                                                                    |
| Nombre de promoción                          | Compra X Producto y lleva la segunda co                                                                                                    |
| Texto de la promoción                        | Aprovecha nuestra promoción<br>III. Llevate ahora mismo la gran promoción<br>Por la compra de 2 flash memory de 1GB Kingston lleva la tercera<br>con el 80 % de descuento<br>III. HASTA AGOTAR STOCK |
| Ingresado por usuario                        | S V                                                                                                    |
| Mostrar Promoción al Cliente                 | S V                                                                                                    |
| Código requisito                             | N V                                                                                                    |
| Usar límite por pedido                       |                                                                                                    |
| Usar límite por cliente                      |                                                                                                    |
| Usar límite por promoción                    |                                                                                                    |
| Factor billback                              |                                                                                                    |
| Reemplazar código de participante original   |                                                                                                    |
|                                              | Actualizar                                                                                                    |
| Última modificación:<br>Última creación por: | [fpenafiel] Sobre 2014-09-17 04:04:17.673<br>[admin] Sobre 2014-06-18 18:35:51.566                                                                                                    |

Figura 56. Ingreso de la información de la promoción

Aquí registramos los campos:

**Promoción**: el nombre que elige

Texto promoción: el texto que puede visualizar el cliente

Y completamos los campos siguientes de acuerdo a la información necesaria, si visualizamos en la parte superior cuenta con el menú:

PROMOCIÓN REGLAS TIENDAS CUPÓN DE PROMOCIÓN CONTENIDO

Figura 57. Menú de promoción

Promoción: Permite crear la promoción.

Reglas: En la opción reglas ingresaremos el precio y como se va activar la promoción.

| CÓDIGO DE<br>REGLA | NOMBRE D                                                                                   | E LA REGLA               |                                   |                            |                                          |  |  |  |
|--------------------|--------------------------------------------------------------------------------------------|--------------------------|-----------------------------------|----------------------------|------------------------------------------|--|--|--|
| 01                 | Compra u                                                                                   | n 2 producto y lleva u 🧗 | ctualizar                         |                            |                                          |  |  |  |
|                    |                                                                                            | uantity of Product       | ▼ Is                              | ▼ 2                        | Otro:                                    |  |  |  |
|                    | Selec                                                                                      | cionar método de envñio: |                                   | ✓ Actualizar<br>actualizar | pregamos la condición por la compra de 2 |  |  |  |
|                    | Cond                                                                                       | liciones Categorías:     | N V Grupo:                        | NA * Añadir                | oductos                                  |  |  |  |
|                    | 01<br>Cond                                                                                 | liciones Productos:      |                                   |                            | Eliminar                                 |  |  |  |
| Condiciones        | Flash Memory Kingston DT101 G2/8GB/USB2.0 [AC.005.001] - Include El producto: Flash Memory |                          |                                   |                            |                                          |  |  |  |
|                    | Códig                                                                                      | go de Producto:          | Include 🗨 Ai                      | iadir                      |                                          |  |  |  |
|                    | Nuevo                                                                                      | Cart Sub-total           | ▼ Is                              | •                          | Otro:                                    |  |  |  |
|                    | Seleccionar                                                                                | método de envñio:Sele    | ccionar método de envñio          | ▼ Crear                    |                                          |  |  |  |
|                    | Gift                                                                                       | With Purchase            | Cantidad: 1 Import                | e: Código de artículo:     | AC.005.001 Part sipante:                 |  |  |  |
|                    |                                                                                            | ServiceName:             | Actualizar                        |                            | agrega de regalo a la compra 1           |  |  |  |
|                    | Acci                                                                                       | ones Categorías:         | Include - N - V Grupe:            | NA * Añadir                | articulo AC.005.001 (flash memoory)      |  |  |  |
|                    | 01<br>Accie                                                                                | ones Productos:          |                                   |                            | Eliminar                                 |  |  |  |
| Acciones :         | Flash                                                                                      | Memory Kingston DT101 G2 | 8GB/USB2.0 [AC.005.001] - Include |                            |                                          |  |  |  |
|                    | Cádia                                                                                      | a de Breduster           | Tashuda 🗾 🗛                       | india                      |                                          |  |  |  |
|                    | Cours                                                                                      |                          |                                   |                            |                                          |  |  |  |
|                    | Nuevo:                                                                                     | Gift With Purchase       | ▼ Cantidad: I                     | mporte: Código de artí     | culo: Participante:                      |  |  |  |
|                    |                                                                                            | ServiceName:             | Crear                             |                            |                                          |  |  |  |

Figura 58. Reglas de la promoción

Y la promoción ya se encuentra activa en la tienda virtual

# 7 MÓDULO PURCHASING

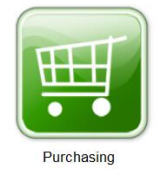

# 7.1 GESTIÓN DE COMPRAS E INVENTARIO

Para que el módulo de compras de Apache Ofbiz Opentaps debemos tener la tienda

"Dummy store for purchasing application [PURCHASING]" esta no puede ser borrada, si por error se borra debemos volver a crearla en el módulo tiendas pero se debe cambiar en la base de datos con el código **PURCHASING** ya que se almacenaran todas nuestras compras.

Para ingresar productos a nuestro inventario primero debe realizarse la compra, el área financiera es la encargada de realizar las compras, ingresar al módulo purchasing y crear la order.

| CRM/SFA Financials Per                    | urchasing Warehouse Party Admin Catal                       | og more                                                           | admin<br>Organiza                       | Perfil   Atajos   Desconectar<br>ción: IT Services (Modificar)<br>Search 😢 🏈 |
|-------------------------------------------|-------------------------------------------------------------|-------------------------------------------------------------------|-----------------------------------------|------------------------------------------------------------------------------|
| Mi Inicio Proveedores Pro                 | oducción Planificacion Ordenes Reportes                     | opentaps                                                          |                                         |                                                                              |
| Ultima vista: SISTECH Repor               | tes Demo Supplier Demo Supplier for Account E               | uropean Supplier Compra agreement 1002 to                         | Compra agreement 1000 to                |                                                                              |
| Atajos                                    | Pedido de compra                                            |                                                                   |                                         |                                                                              |
| Ordenes Abiertas<br>Buscar Ordenes        | Proveedor                                                   | BigSupplier                                                       |                                         |                                                                              |
| Crear Orden                               | Nombre del pedido<br>Seleccione un acuerdo para este pedido | Pedido Mes de Agosto 2014<br>No hay acuerdo para este Proveedor 💌 | O seleccione la moneda para este pedido | USD 💌                                                                        |
| Facturas Proveedores<br>Fecha estimada de | Fecha de envío 'después de', por defecto                    |                                                                   | Fecha de envío 'antes de', por defecto  |                                                                              |
| Entregas                                  |                                                             | Continue                                                          |                                         |                                                                              |

Figura 59. Compra de productos

| CRM/SFA Financials Pr         | urchasing Warehouse Party Adr                                                             | in Catalog <u>more</u>                   |                                 |                                                                                                    | a<br>Org                                              | dmin   Perfil   Ataj<br>anización: IT Ser | os   Desconectar<br>vices (Modificar)<br>rrch 🛛 🥹 🤡 |
|-------------------------------|-------------------------------------------------------------------------------------------|------------------------------------------|---------------------------------|----------------------------------------------------------------------------------------------------|-------------------------------------------------------|-------------------------------------------|-----------------------------------------------------|
| Mi Inicio Proveedores Pro     | oduccion Planificación Ordenes                                                            | Reportes opentaps                        |                                 |                                                                                                    |                                                       |                                           |                                                     |
| Ultima vista: Compra acuerdo  | 10000 a "P   PINCOFT   SISTECH   Repo                                                     | rtes   Demo Supplier   Demo Supplier for | Account European Supplier       |                                                                                                    |                                                       |                                           |                                                     |
| Atajos<br>Ordenes Abiertas    | 📆 Crear Orden                                                                             |                                          |                                 |                                                                                                    |                                                       |                                           |                                                     |
| Buscar Ordenes                | Comprobar el pedido                                                                       |                                          |                                 | Limpiar                                                                                                    | Items Volver a la Orde                                | en Opciones P                             | or favor Espere                                     |
| Facturas Proveedores          | Preferencia de división                                                                   | Por favor, esperar hasta que el pedido e | esté completo antes de enviarlo |                                                                                                    |                                                       |                                           |                                                     |
| Fecha estimada de<br>Entregas | Información de envío                                                                      |                                          |                                 |                                                                                                    |                                                       |                                           |                                                     |
|                               | Destino                                                                                   | Proveedor                                | Método de envío                 | Ítem                                                                                                    |                                                       | c                                         | Cantidad                                            |
|                               | Para: IT Services<br>A la atención de: Alejandro Cando<br>Olmedo 10-56<br>Ibarra , 100150 |                                          | No Shipping                     | AC.001.001 - MOUSE INA<br>AC.001.002 - MOUSE OPT<br>AC.001.003 - MOUSE MIN<br>AC.001.004 - MOUSE MIN<br>AC.001.005 - MOUSE WIR | LÁMBRICO<br>ICO USB<br>I USB<br>I OPTICO USB<br>ELESS | 5<br>2<br>4<br>5<br>1                     |                                                     |
|                               | Ítems del pedido                                                                          |                                          |                                 |                                                                                                    |                                                       |                                           |                                                     |
|                               | Producto                                                                                  |                                          |                                 | Cantidad                                                                                                    | Precio unitario                                       | Ajustes                                   | Subtotal                                            |
|                               | AC.001.005: MOUSE WIRELESS                                                                |                                          |                                 | 1                                                                                                    | US\$ 4,40                                             | US\$ 0,00                                 | US\$ 4,40                                           |
|                               | AC.001.004: MOUSE MINI OPTICO US                                                          | 3                                        |                                 | 5                                                                                                    | US\$ 3,30                                             | US\$ 0,00                                 | US\$ 16,50                                          |
|                               | AC.001.003: MOUSE MINI USB                                                                |                                          |                                 | 4                                                                                                    | US\$ 3,28                                             | US\$ 0,00                                 | US\$ 13,12                                          |
|                               | AC.001.002: MOUSE OPTICO USB                                                              |                                          |                                 | 2                                                                                                    | US\$ 3,30                                             | US\$ 0,00                                 | US\$ 6,60                                           |
|                               |                                                                                           |                                          |                                 | -                                                                                                    | 1104 4 40                                             | 1124 0.00                                 | 1104 00 00                                          |

Figura 60. Elaboración de pedido de compra

En el menú derecho encontramos la opción buscar que nos permite realizar la búsqueda de las ordenes.

| Mi Inicio Proveedores Ultima vista: OP 10080 Cre | Producción Planificacion Or<br>a Compra acuerdo 10000 a "P | denes Reportes opentaps PINCOFT SISTECH Reportes                                                                                                    | Demo Supplier Demo Su    | oplier for Account    |         |                               |
|--------------------------------------------------|------------------------------------------------------------|----------------------------------------------------------------------------------------------------|--------------------------|-----------------------|---------|-------------------------------|
| Atajos<br>Ordenes Abiertas                       | 📆 Buscar Ordei                                             | nes                                                                                                    |                          |                       |         |                               |
| Buscar Ordenes                                   | Find by                                                    |                                                                                                    |                          |                       | 1       |                               |
| Crear Orden                                      |                                                            |                                                                                                    |                          |                       |         |                               |
| Facturas Proveedores                             | Código de pedido:                                          |                                                                                                    | Nombre del               |                       |         |                               |
| Fecha estimada de<br>Entregas                    | Proveedor: Type                                            | text 💌                                                                                                    | pedido:                  |                       |         |                               |
|                                                  | Producto: Type                                             | text 👻                                                                                                    |                          |                       |         |                               |
|                                                  | Estado: Type                                               | text 💌                                                                                                    |                          |                       |         |                               |
|                                                  | Desde la fecha:                                            |                                                                                                    | hasta la fecha:          |                       |         |                               |
|                                                  | Creado por:                                                |                                                                                                    |                          |                       |         |                               |
|                                                  | 🗹 Bus                                                      | scar todos                                                                                                    |                          |                       |         |                               |
|                                                  |                                                            | Eind                                                                                                    | Orders                   |                       |         |                               |
|                                                  | Fecha de pedido                                            | Order Name and ID                                                                                                    |                          | Proveedor             | Estado  | Importe                       |
|                                                  | 9/3/14 04:49:09                                            | 10080: Pedido Mensual                                                                                                    | Agosto 2014              | PINCOFT (BigSupplier) | Created | US\$ 62,62                    |
|                                                  | 4 4   Page 1 of 1                                          | I Construction of the second second secon | r page.   🚡 Export To Ex | cel                   |         | Displaying records 1 - 1 of 1 |

Figura 61. Buscar órdenes

Al momento que es aprobada la orden inmediatamente es impresa mediante PDF, para envío al almacén, que mantenga en espera de la compra y comprobación física en la misma hoja consta el número de compra con la cual puede recibir el Almacén

| os 🧔 🔁 🕼 🏟 🖺 🖶 🖂 🛛 🗊 🗐 / 1 🛛                                                                                    | - + 107% -   -                                               | 🖻 🛂                             |                             |          |
|----------------------------------------------------------------------------------------------------|--------------------------------------------------------------|---------------------------------|-----------------------------|----------|
| <b>IT Services</b><br>Olmedo 10-56 entre Colon y Velasco IBARRA<br>1713908281001<br>Ibarra, IMB 100150, Ecuador | <b>Purchase Ord</b><br>Fecha de<br>Pedido #<br>Estado actual | ler<br>septie<br>10080<br>Appro | mbre 3, 201<br>D <b>ved</b> | 14       |
| Comprado desde:                                                                                                 | Shipping Destina                                             | tion Addr                       | ess:                        |          |
| Mónica Pastillo<br>Los Pinos 482                                                                                | IT Services<br>Aleiandro Cando                               |                                 |                             |          |
| Quito 100150                                                                                                    | Olmedo 10-56                                                 |                                 |                             |          |
| ECU                                                                                                    | Ibarra 100150<br>ECU                                         | lbarra 100150<br>ECU            |                             |          |
| Nombre de Pedido Mensual Agosto 2014                                                                            |                                                              |                                 |                             |          |
| Producto                                                                                                    | Cantidad                                                     | Precio                          | Ajustes                     | Subtotal |
| AC.001.001 - MOUSE INALÁMBRICO                                                                                  | 5                                                            | ¤4,40                           | ¤0,00                       | ¤22,00   |
| AC.001.002 - MOUSE OPTICO USB                                                                                   | 2                                                            | ¤3,30                           | ¤0,00                       | ¤6,60    |
| AC.001.003 - MOUSE MINI USB                                                                                     | 4                                                            | ¤3,28                           | ¤0,00                       | ¤13,12   |
| AC.001.004 - MOUSE MINI OPTICO USB                                                                              | 5                                                            | ¤3,30                           | ¤0,00                       | ¤16,50   |
| AC.001.005 - MOUSE WIRELESS                                                                                     | 1                                                            | ¤4,40                           | ¤0,00                       | ¤4,40    |
|                                                                                                    |                                                              | Subt                            | total Ítems                 | ¤62,62   |
|                                                                                                    |                                                              | Im                              | porte total                 | ¤62,62   |

Figura 62. Orden en PDF para revisión del Almacén

En el módulo Warehouse la persona encargada puede recibir la orden de compra

| Mi Inicio Inventario Tran                                | nsporte Manufactura             | Configuracion opentaps                                          |               |                                  |           |         |                                 |             |                                   |                  |              | * |
|----------------------------------------------------------|---------------------------------|-----------------------------------------------------------------|---------------|----------------------------------|-----------|---------|---------------------------------|-------------|-----------------------------------|------------------|--------------|---|
| Ultima vista: "MULTIFUNCION<br>"isco Duro Seagate 750GB/ | I LASER ML 40   "MULTIF         | UNCION EPSOL L355"   "IMPRS                                     | ORA EPSON     | L210" Ite                        | "IMPRESOR | A CANON | MG 2410"   "Kit Cctv Zm         | nodo 4 Cáma | aras Visco Duro Externo Tosh      | ιί               |              |   |
| Atajos<br>Abrir Pedidos Pendientes                       | 🥬 Recibir O                     | rden de Compra                                                  |               |                                  |           |         |                                 |             |                                   |                  |              |   |
| Buscar Item de Inventario<br>Recibir un Item             | Código de orden : 1008          | 30 🖉 Código                                                     | de grupo d    | e envío : 000                    | 01        |         | Recibir                         |             |                                   |                  | PDF          |   |
| Recibir Orden de Compra<br>Buscar Recibidos              | Proveedor de<br>Productos/Serv. | Producto                                                        | Orden<br>Neto | Cantidad<br>Actual de<br>Pedidos | Recibido  | Abierta | Pedidos Pendientes<br>Cumplidos | Recibir     | Tipo de artículo de<br>inventario | Lote             | Recibir      |   |
| Ajustar Cantidades<br>Movimientos de Stock               | [AC.001.001]                    | MOUSE INS INALÁMBRICO<br>1.5V<br>[AC 001 001]                   | 5             | 0                                | 0         | 5       |                                 | 5           | Con número de serie 💌             | 4253455<br>Nuevo | V            |   |
| Transferencia de<br>Inventario<br>Manejo de Lotes        | [AC.001.002]                    | MOUSE OPTICO USB INS<br>MO-4047<br>[AC.001.002]                 | 2             | 0                                | 0         | 2       |                                 | 2           | Sin número de serie 💌             | 4253456<br>Nuevo | V            | E |
| Seguimiento de Inventario                                | [AC.001.003]                    | MOUSE MINI USB OPTICO<br>RETRACTIL INS IS-MS327<br>[AC.001.003] | 4             | 0                                | 0         | 4       |                                 | 4           | Sin número de serie 💌             | 4253457<br>Nuevo | V            |   |
|                                                          | [AC.001.004]                    | MOUSE MINI OPTICO USB<br>RETRACTIL INS IS-MS103<br>[AC.001.004] | 5             | 0                                | 0         | 5       |                                 | 5           | Sin número de serie 💌             | 4253458<br>Nuevo | V            |   |
|                                                          | [AC.001.005]                    | MOUSE WIRELESS 2.4GHZ<br>OPTICO INS IS-MS29RF<br>[AC.001.005]   | 1             | 0                                | 0         | 1       |                                 | 1           | Sin número de serie 💌             | 4253450<br>Nuevo | V            |   |
|                                                          |                                 |                                                                 |               |                                  |           |         |                                 |             |                                   |                  | Limpiar todo |   |

Figura 63. Recibir la orden de compra